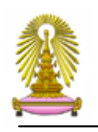

# ระบบการบริหารจัดการด้านการถา

ระบบบริหารจัดการด้านการลา เป็นระบบงานย่อยภายใต้ ระบบจัดเก็บเอกสารอิเล็กทรอนิกส์ (Electronic Document Management System : EDMS) เป็นระบบที่พัฒนาสำหรับอำนวยความสะดวกให้ บุคลากรสามารถสร้างและส่งใบลาผ่าน Web Application และผู้พิจารณาใบลาทำการพิจารณาผ่าน Web Application โดยไม่ต้องเขียนใบลาด้วยกระคาษ บุคลากรสามารถตรวจสอบสิทธิ์การลาด้วยตนเอง ช่วยลด ภาระการปฏิบัติงานของเจ้าหน้าที่บุคคล โดยไม่ต้องทำการบันทึกการลาของบุคลากรเข้าสู่ระบบ CU-HR

#### คุณสมบัติของระบบฯ

- 1. สามารถใช้งานผ่าน Browser Internet Explorer หรือ Firefox
- 2. สามารถทำการลาได้เฉพาะ การลาป่วย ลากิจส่วนตัว และ ลาพักผ่อน
- 3. สามารถส่ง e-mail แจ้งเตือนผู้บังกับบัญชา/ผู้อนุมัติ เพื่อให้ทราบว่ามีเอกสารรอคำเนินการอยู่
- 4. การส่งใบลา จำแนกเป็น
  - 4.1 การลาที่มีจำนวนวันลาเพียงพอ
    - บุคลากร ดำเนินการสร้างใบลาป่วย หรือ ลากิจส่วนตัว หรือ ลาพักผ่อน และส่งใบลาไปยัง ผู้บังกับบัญชาตามลำดับชั้นพิจารณา

ผลการพิจารณาการลา ที่ผ่านหรือไม่ผ่านการอนุมัติ จะมีการแจ้งกลับบุคลากรผู้ส่งใบลา ผ่าน e-mail จุฬาฯ ในกรณีที่ใบลาผ่านการอนุมัติ วันลาจะถูกส่งเข้าสู่ระบบบริหารงาน บุคคล เพื่อตัดสิทธิ์วันลาตามประเภทการลา

4.2 การลาที่จำนวนวันลาไม่เพียงพอ

บุคลากรคำเนินการสร้างใบลาป่วย หรือ ลากิจส่วนตัว หรือ ลาพักผ่อน และส่งใบลาไปยัง ขั้นตอนต่อไป และคำเนินการพิมพ์ใบลา จากระบบฯ ทำการลงนามในใบลา และนำไปยื่น ที่ เจ้าหน้าที่บุคคลของหน่วยงานพร้อมเอกสารประกอบ(ถ้ามี) เจ้าหน้าที่บุคคลของส่วน งานคำเนินการค้วยวิธีปฏิบัติเคิม จนเสร็จสิ้นขบวนการ

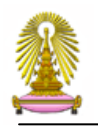

5. การยกเลิกวันลา

บุคลากรคำเนินการเปิดใบลาที่ได้รับการอนุมัติให้ลา (สังเกตจากสถานะใบลาแสดงข้อความ "เสร็จ สมบูรณ์") เพื่อทำการยกเลิกวันลาที่ต้องการ และทำการส่งใบยกเลิกวันลาไปยังขั้นตอนต่อไปและ ดำเนินการพิมพ์ใบยกเลิกวันลา จากระบบฯ ทำการลงนามในใบยกเลิกวันลาและนำไปยื่นที่ เจ้าหน้าที่บุคคลของหน่วยงานพร้อมเอกสารประกอบ(ถ้ามี) เจ้าหน้าที่บุคคลของหน่วยงาน ดำเนินการด้วยวิธีปฏิบัติเดิม จนเสร็จสิ้นขบวนการ

# รายละเอียดการใช้งานระบบฯ เบื้องต้น

- URL ที่เข้าใช้งาน : <u>https://ess.it.chula.ac.th/</u>
- 2. ผู้ใช้งานจะต้องมี e-mail และ User name ของ Mail จุฬา เท่านั้น
- 3. ผู้ใช้งานจะต้องมี รหัสผ่านเข้าใช้งาน Lotus Notes
- 4. กรณีมีการเปลี่ยน รหัสผ่านของ Lotus Notes โดยผู้ใช้งานแล้ว ให้ใช้รหัสผ่านตัวล่าสุด
- 5. ผู้ใช้งานต้องทำการตรวจสอบสิทธิ์การลา ต้องมีเพียงพอ จึงสามารถสร้างใบลาผ่านระบบฯ ได้

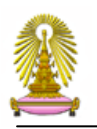

### วิธีการใช้ สำหรับบุคลากร

บุคลากรที่ต้องการส่งใบลา ทำการ Log in ผ่าน URL: https://ess.it.chula.ac.th/

ใส่ Username และ Password เพื่อเข้าสู่ระบบ ซึ่ง User name และ Password บุคลากรจะได้รับก็ต่อเมื่อ บุคลากรมี Email และ User name ของระบบ Mail จุฬาฯ เรียบร้อยแล้วเท่านั้น

| ۲                       | Please identify yourself: | 600 |
|-------------------------|---------------------------|-----|
| User name:<br>Password: |                           |     |
|                         | Sign In                   |     |

รูปที่ 1 ใส่ User name และ Password

Click ระบบ Employee Self Service

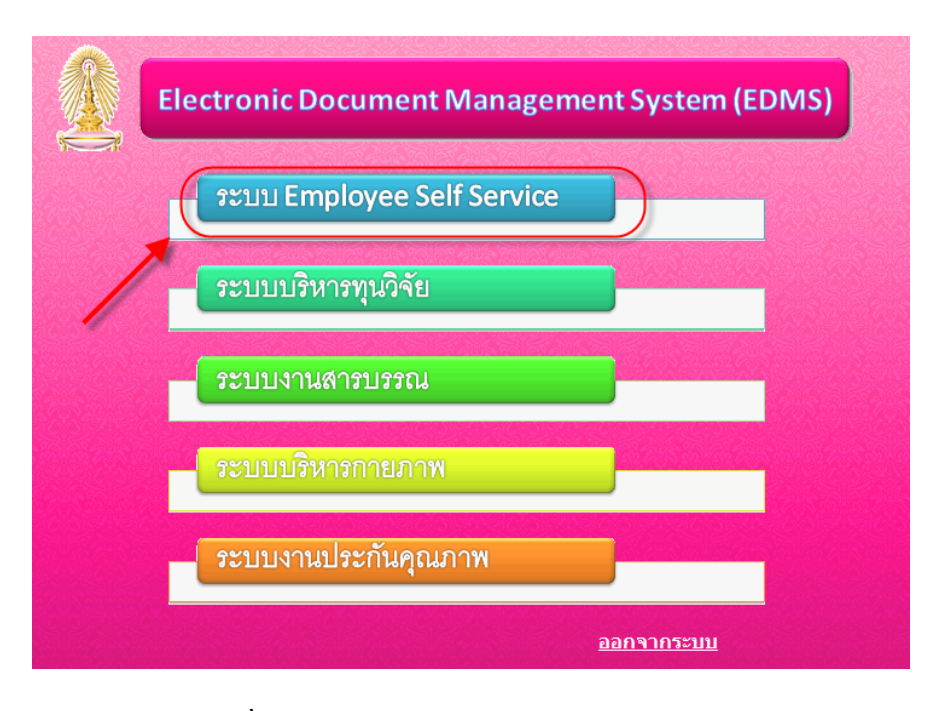

รูปที่ 2 หน้าจอเข้าระบบ Employee Self Service

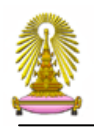

#### ให้ Click งานบริหารจัดการด้านการลา

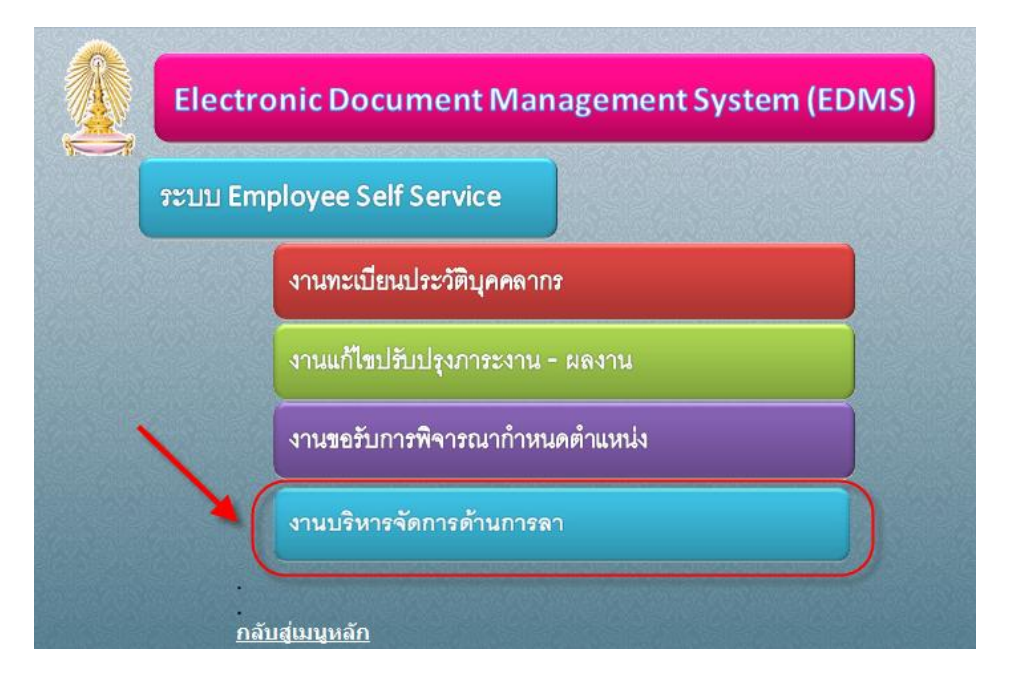

รูปที่ 3 หน้าจอ เข้าใช้งานระบบบริหารจัดการด้านการถา

# ให้ทำการ Click ที่ชื่อของหน่วยงานที่ตนเองสังกัด

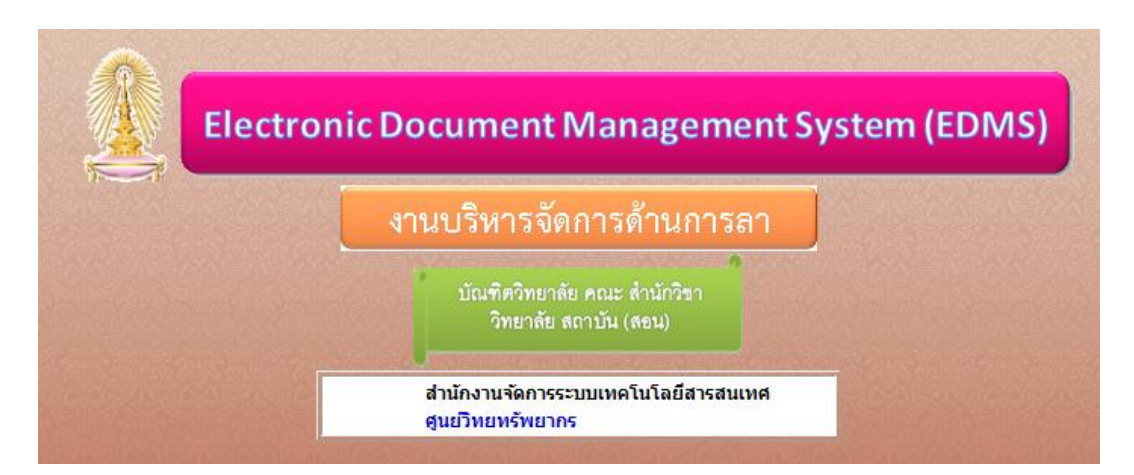

# รูปที่ 4 รายชื่อหน่วยงานที่ใช้งานระบบบริหารค้านการถา

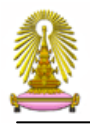

ในระบบบริหารจัดการด้านการถานี้ มีมุมมองดูเอกสารแสดงอยู่แถบด้านซ้ายมือ ดังนี้

| ระบบบริหารจัดการด้านการ                           | an<br>An an an an an an an an an an an an an an                                          |
|---------------------------------------------------|------------------------------------------------------------------------------------------|
| @ ใบลา                                            | กลับหน้าเดิม   หน้าถัดไป   แสดงรายการ   ย่อรายการ                                        |
| สิทธิ์การลา<br>® เอกสารรอดำเนินการ<br>ข้อมูลการลา | ข้อบุคลากร วันที่ฟาการลา ประเภท สถานะเอกสาร<br>09.07.2013 - 10.07.2013 ลาป่วย เอกสารใหม่ |
| รายงานตามเอกสารร่าง                               |                                                                                          |
| รายงานตามสถานะเอกสาร                              |                                                                                          |
| รายงานตามประเภทการลา                              |                                                                                          |
| รายงานตามหน่วยงาน<br>รายงานตามผู้ร้องขอ           |                                                                                          |

รูปที่ 5 แสดงหน้าจอหลักของระบบการจัดการด้านการลา บุคลากรทั่วไป

มุมมองของเอกสารสำหรับบุคลากรทั่วไป ประกอบด้วย

- รายงานตามเอกสารร่าง
- รายงานตามสภานะเอกสาร
- รายงานตามประเภทการถา
- รายงานตามาหน่วยงาน
- รายงานตามผู้ร้องขอ

| ระบบบริหารจัดการด้านการ                                         |                                                   |
|-----------------------------------------------------------------|---------------------------------------------------|
| © ใบลา                                                          | กลับหน้าเดิม   หน้าถัดไป   แสดงรายการ   ย่อรายการ |
| สิทธิ์การลา<br>® เอกสารรอดำเนินการ                              | ชื่อบุคลากร วันที่ทำการลา ประเภท สถานะเอกสาร<br>  |
| ขอมูลการลา<br>รายงานตามเอกสารร่าง<br>รายงานตามสถานะเอกสาร       |                                                   |
| รายงานตามประเภทการลา<br>รายงานตามหน่วยงาน<br>รายงานตามผู้ร้องขอ |                                                   |

รูปที่ 6 หน้าจอแสดงมุมมองของเอกสาร บุคลากรทั่วไป

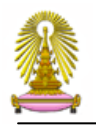

#### เอกสารจะถูกจัดเรียงถำดับคังนี้

- ตามประเภทเอกสาร (ยกเลิก,ป่วย,กิจ,พักผ่อน,อื่นๆ)
- ตามวันที่ถางริง

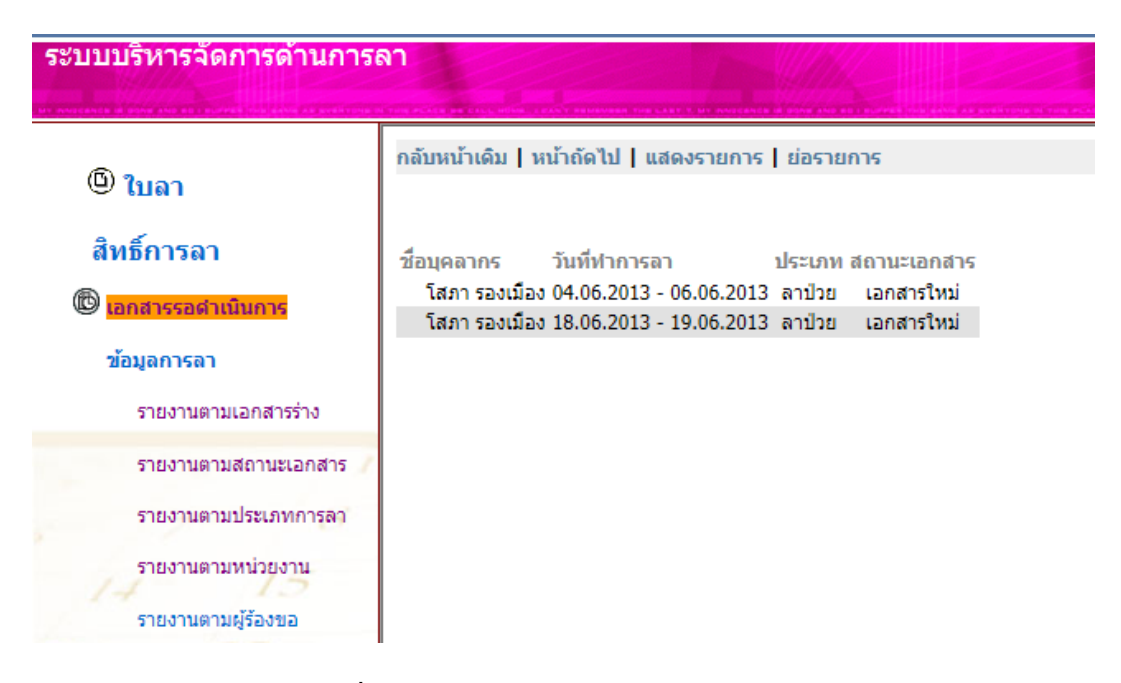

รูปที่ 7 หน้าจอมุมมอง เอกสารรอคำเนินการ

#### มุมมองที่ 1 เอกสารรอคำเนินการ

เป็นมุมมองที่ไว้สำหรับตรวจสอบงานของผู้เข้าใช้ งาน

- ในกรณี ผู้บังคับบัญชา จะทราบว่ามีเอกสาร เพื่อรอให้พิจารณา
- บางครั้ง ผู้บังคับบัญชาเองสร้างใบลา และใบลานั้นยังไม่ถูกส่งไปขั้นตอนต่อไป จะแสดงในมุมมอง นี้เช่นกัน
- ในกรณีของบุคลากรทั่วไป จะทราบว่า ใบลาที่ตัวเองสร้างนั้น ยังไม่ถูกส่งไปขั้นตอนต่อไป

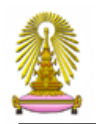

### มุมมองที่ 2 รายงานตามเอกสารร่าง

| ระบบบริหารจัดการด้านการเ                                 | ลา            |                                                  |                     |              |       |   |        |            |   |                    |
|----------------------------------------------------------|---------------|--------------------------------------------------|---------------------|--------------|-------|---|--------|------------|---|--------------------|
| ar mulante di compressione contrato (malante na avair ma |               |                                                  |                     |              | an a' |   |        | utilitie a |   | NEWBER THE CASE IN |
| @ ใบลา                                                   | กลบหนาเดม   เ | งนาถด เบ   แลดงรา<br>สื่วน้อว วันวว              | ยการ   ยอรายการ     |              | سطار  |   | ñorior | . 4        |   | 103115             |
| สิทธิ์การลา                                              | ▼2013         | 200920 1001                                      | 1                   | 12-010111201 | 2     | 0 | 0      | 0          | 2 | ดถานะ              |
| 🕲 เอกสารรอดำเนินการ                                      | 🔷 ฝ่ายระบบ    | มเทคโนโลยีและบริก <sup>-</sup><br>▼06 : มิถุนายน | ารสารสนเทศ          |              | 2     | 0 | 0      | 0          | 2 |                    |
| ข้อมูลการลา                                              |               | โสภา รองเมือง<br>18.05                           | 2012 10.06 2012 -   | ada.         | 2     | 0 | 0      | 0          | 2 | เวอสอรใหม่         |
| รายงานตามเอกสารร่าง                                      |               | 16.00.                                           | 2013 - 19.00.2013 : | 1111         | 2     | 0 | 0      | 0          | 2 | COLIM IS CNT       |
| รายงานตามสถานะเอกสาร 🖊                                   |               |                                                  |                     |              |       |   |        |            |   |                    |
| รายงานตามประเภทการลา                                     |               |                                                  |                     |              |       |   |        |            |   |                    |
| รายงานตามหน่วยงาน                                        |               |                                                  |                     |              |       |   |        |            |   |                    |
| รายงานตามผู้ร้องขอ                                       |               |                                                  |                     |              |       |   |        |            |   |                    |
| 21 27                                                    |               |                                                  |                     |              |       |   |        |            |   |                    |

รูปที่ 8 หน้าจอมุมมอง รายงานตามเอกสารร่าง

เป็นมุมมองที่ไว้สำหรับตรวจสอบงานของผู้เข้าใช้ เป็นใบลาที่ไม่สมบูรณ์ หรือ ใบลาที่ได้ทำการสร้าง แล้วแต่ยังไม่ได้ส่งไปยังผู้บังกับบัญชา

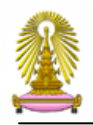

### มุมมองที่ 3 รายงานตามสถานะเอกสาร

| +ttp://edmssvr4.it.chu    | ula.ac.th/Production/EDMS/ESS/Leave/OICT/LeaveA.nsf | /ChkFr | ameS | et?Ope  | nFran   | neSet 🖌 |  |  |  |  |  |  |  |
|---------------------------|-----------------------------------------------------|--------|------|---------|---------|---------|--|--|--|--|--|--|--|
| 🟠 🔻 🔝 👻 🖃 🍓 👻 Page 🕶      | Safety 🔻 Tools 🔻 🕢 🐙 🏭                              |        |      |         |         |         |  |  |  |  |  |  |  |
| ระบบบริหารจัดการด้านการลา |                                                     |        |      |         |         |         |  |  |  |  |  |  |  |
| @ •                       | กลับหน้าเดิม   หน้าถัดไป   แสดงรายการ   ย่อรายก     | าร     |      |         |         |         |  |  |  |  |  |  |  |
| (ย) ใบลา                  | สถานะ ชื่อผู้ขอ                                     | ป่วย   | กิจ  | พักผ่อเ | เ อื่นๆ | รวม     |  |  |  |  |  |  |  |
| สิทธิ์การลา               | ▼2013                                               | 10     | 8    | 9       | 0       | 27      |  |  |  |  |  |  |  |
| <u></u>                   | ▼05 : พฤษภาคม                                       | 4      | 0    | 0       | 0       | 4       |  |  |  |  |  |  |  |
| 🕲 เอกสารรอดำเนินการ       | 🕶 ผู้บังคับบัญชาพิจารณา                             | 4      | 0    | 0       | 0       | 4       |  |  |  |  |  |  |  |
| ข้อมอกรอว                 | ิ ▼ โสภา รองเมือง                                   | 4      | 0    | 0       | 0       | 4       |  |  |  |  |  |  |  |
|                           | ■ยับการสาย<br>10 05 0010 10 05 00                   | 4      | 0    | 0       | 0       | 4       |  |  |  |  |  |  |  |
| รายงานตามเอกสารร่าง       | 07.05.2013 - 10.05.20                               | 13 4   | 2    | 2       | 0       | 4       |  |  |  |  |  |  |  |
| รายงานตามสถานะเอกสาร      | • 00 : มนุนายน                                      | 2      | 2    | 0       | 0       | 2       |  |  |  |  |  |  |  |
|                           | ♥ เมพานการตรวาลอบ                                   | 0      | 2    | 0       | 0       | 2       |  |  |  |  |  |  |  |
| รายงานตามประเภทการลา      | ♥ สากิจส่วนตัว                                      | 0      | 2    | 0       | 0       | 2       |  |  |  |  |  |  |  |
| รายงานตามหน่วยงาน         | 27.06.2013 - 30.06.20                               | 13     | 2    |         | _       | 2       |  |  |  |  |  |  |  |
| 14 15                     | 💌 รอดำเนินการที่ CU-HR                              | 2      | 0    | 3       | 0       | 5       |  |  |  |  |  |  |  |
| รายงานตามผู้ร้องขอ        | 🗢 โสภา รองเมือง                                     | 2      | 0    | 0       | 0       | 2       |  |  |  |  |  |  |  |

#### รูปที่ 9 หน้าจอมุมมอง รายงานตามสถานะเอกสาร

#### มุมมองนี้ จะแสดงสถานะเอกสาร

โดยมีการจัดเรียงตาม ปีงบประมาณ ตามเดือน ตามสถานะเอกสร ตามชื่อบุคลากร และตามประเภทการลา

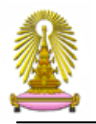

### มุมมองที่ 4 มุมมอง ตามประเภทการถา

| ระบบบริหารจัดการด้านการ | ลา                                                            |      |     |         |       |     |                       |
|-------------------------|---------------------------------------------------------------|------|-----|---------|-------|-----|-----------------------|
| -                       | กลับหน้าเดิม   หน้าถัดไป   แสดงรายการ   ย่อรายกา <sup>,</sup> | 5    |     |         |       |     |                       |
| @ ใบลา                  | หน่วยงาน ชื่อผู้ขอ                                            | ป่วย | กิจ | พักผ่อน | อื่นๆ | รวม | สถานะ                 |
| สิทธิ์การลา             | ▼2013                                                         | 10   | 8   | 9       | 0     | 27  |                       |
| 64 M D 1 1 3 64 1       | 🔻 ส่านักงานจัดการระบบเทคโนโลยีสารสนเทศ                        | 1    | 0   | 0       | 0     | 1   |                       |
| 🕲 เอกสารรอดำเนินการ     | 🕶 สุชาติ พงษ์ทอง                                              | 1    | 0   | 0       | 0     | 1   |                       |
|                         | 💌 ลาป่วย                                                      | 1    | 0   | 0       | 0     | 1   |                       |
| ข่อมูลการลา             | 28.08.2013 - 28.08.2013                                       | 1    |     |         |       | 1   | ผู้บังคับบัญชาพิจารณา |
| รายงานตามเอกสารร่าง     | 🔝 ฝ่ายระบบเทคโนโลยีและบริการสารสนเทศ                          | 9    | 8   | 9       | 0     | 26  |                       |
|                         | 🕶 อภิสิทธิ์ วีระไวทยะ                                         | 1    | 0   | 0       | 0     | 1   |                       |
| รายงานตามสถานะเอกสาร 🧷  | 💌 ลาป่วย                                                      | 1    | 0   | 0       | 0     | 1   |                       |
| รวยงามความโระเจนการคว   | 19.08.2013 - 19.08.2013                                       | 1    |     |         |       | 1   | ผู้บังคับบัญชาพิจารณา |
| 1001001200000000000     | 🔝 โสภา รองเมือง                                               | 6    | 2   | 2       | 0     | 10  |                       |
| รายงานตามหน่วยงาน       | 🕶 ลาพักผ่อน                                                   | 0    | 0   | 2       | 0     | 2   |                       |
| 14                      | 21.08.2013 - 22.08.2013                                       |      |     | 2       |       | 2   | รอดำเนินการที่ CU-HR  |
| วายงานตามฟรองขอ         | 💌 อาป่วย                                                      | 6    | 0   | 0       | 0     | 6   |                       |

#### รูปที่ 10 หน้าจอแสดงมุมมอง รายงานตามประเภทการถา

เป็นมุมมองแสดงถึงการลาประเภทต่างๆ ของบุคลากร

โดยมีการจัดเรียงตาม ปีงบประมาณ ตามด้วย ประเภท การถา ตามสังกัด ตามชื่อบุคถากร

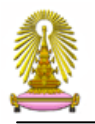

# มุมมองที่ 5 มุมมอง รายงานตามหน่วยงาน

| ระบบบริหารจัดการด้านการ | ลา                             |                               |                           |      |      |         |       |     |                       |
|-------------------------|--------------------------------|-------------------------------|---------------------------|------|------|---------|-------|-----|-----------------------|
|                         | กลับหน้าเดิม   เ               | หน้าถัดไป   แสดงรายการ        | ย่อรายการ                 |      |      |         |       |     |                       |
| (1) ใบลา                | หน่วยงาน                       | ชื่อผู้ขอ วันลา               | ประเภทการลา               | ป่วย | กิจา | พักผ่อน | อื่นๆ | รวม | สถานะ                 |
| สิทธิ์การลา             | <b>2013</b>                    |                               |                           | 10   | 8    | 9       | 0     | 27  |                       |
| 60 FIDT 1 7 60 1        | 🔝 ส่านักงาเ                    | มจัดการระบบเทคโนโลยีส <b></b> | ารสนเทศ                   | 1    | 0    | 0       | 0     | 1   |                       |
| 🕲 เอกสารรอดำเนินการ     |                                | ≠08 : สิงหาคม                 |                           | 1    | 0    | 0       | 0     | 1   |                       |
|                         |                                | 🔝 สุชาติ พงษ์ทอง              |                           | 1    | 0    | 0       | 0     | 1   |                       |
| ข่อมูลการลา             | 28.08.2013 - 28.08.2013 ลาป่วย |                               |                           |      |      |         |       | 1   | ผู้บังคับบัญชาพิจารณา |
| รายงานตามเอกสารร่าง     | 🔝 ฝ่ายระบบ                     | บเทคโนโลยีและบริการสาร        | สนเทศ                     | 9    | 8    | 9       | 0     | 26  |                       |
|                         |                                | ≠05 : พฤษภาคม                 |                           | 4    | 0    | 0       | 0     | 4   |                       |
| รายงานตามสถานะเอกสาร 🧷  |                                | 🔝 โสภา รองเมือง               |                           | 4    | 0    | 0       | 0     | 4   |                       |
| รวยงามความไระเจทการคว   |                                | 07.05.2013                    | - 10.05.2013 ลาป่วย       | 4    |      |         |       | 4   | ผู้บังคับบัญชาพิจารณา |
|                         |                                | 🗷 06 : มิถุนายน               |                           | 2    | 2    | 3       | 0     | 7   |                       |
| รายงานตามหน่วยงาน       |                                | 🗢 โสภา รองเมือง               |                           | 2    | 2    | 0       | 0     | 4   |                       |
| 14                      |                                | 03.06.2013                    | - 04.06.2013 ลาป่วย       | 2    |      |         |       | 2   | รอดำเนินการที่ CU-HR  |
| รายงานตามฟรองขอ         |                                | 27.06.2013                    | - 30 06 2013 ลากิจส่านต้า |      | 2    |         |       | 2   | ไม่ผ่านการตราจสลบ     |

รูปที่ 11 หน้าจอแสดงมุมมอง รายงานตามหน่วยงาน

มุมมองนี้ จะแสดงข้อมูลตามหน่วยงานที่สังกัด

โดยมีการจัดเรียงตามปีงบประมาณ ตามด้วยชื่อหน่วยงานที่สังกัด ตามด้วยเดือน โดย ตัวเลขแสดง ถึงตัวเลขของลำดับของเดือน และตามด้วยชื่อเดือน เช่น 01 : มกรากม

ลำคับถัคไปจัคเรียงตามชื่อบุคลากร

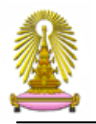

### มุมมองที่ 6 มุมมอง รายงานตามผู้ร้องขอ

| ระบบบริหารจัดการด้านการ |                                                   |      |     | Canal Normal I | North and | a state |                       |
|-------------------------|---------------------------------------------------|------|-----|----------------|-----------|---------|-----------------------|
| @                       | กลับหน้าเดิม   หน้าถัดไป   แสดงรายการ   ย่อรายการ |      |     |                |           |         |                       |
| (1) ใบลา                | นื้อผู้ขอ                                         | ป่วย | กิจ | พักผ่อน        | เ อื่นๆ   | รวม     | สถานะ                 |
| สิพธิ์ควรอว             | ิ ▼ อภิสิทธิ์ วีระไวทยะ                           | 1    | 0   | 0              | 0         | 1       |                       |
| 61 VIDTI 1361           | <b>▼ 2013</b>                                     | 1    | 0   | 0              | 0         | 1       |                       |
| 🕲 เอกสารรอดำเนินการ     | ▼08 : สิงหาคม                                     | 1    | 0   | 0              | 0         | 1       |                       |
| *                       | 19.08.2013 - 19.08.2013 ธาปีวย                    | 1    |     |                |           | 1       | ผู้บังคับบัญชาพิจารณา |
| ขอมูลการลา              | ิ่ ▼โสภา รองเมือง                                 | 6    | 2   | 2              | 0         | 10      |                       |
| รายงานตามเอกสารร่าง     | <b>▼ 2013</b>                                     | 6    | 2   | 2              | 0         | 10      |                       |
|                         | <b>▼05</b> : พฤษภาคม                              | 4    | 0   | 0              | 0         | 4       |                       |
| รายงานตามสถานะเอกสาร 🥖  | 07.05.2013 - 10.05.2013 ลาป่วย                    | 4    |     |                |           | 4       | ผู้บังคับบัญชาพิจารณา |
| รายงานตามประเภทการลา    | <b>▼06 : ม</b> ิฤนายน                             | 2    | 2   | 0              | 0         | 4       |                       |
|                         | 03.06.2013 - 04.06.2013 ลาป่วย                    | 2    |     |                |           | 2       | รอดำเนินการที่ CU-HR  |
| รายงานตามหน่วยงาน       | 27.06.2013 - 30.06.2013 ลากิจส่วนตัว              |      | 2   |                |           | 2       | ไม่ผ่านการตรวจสอบ     |
| 520122002000            | 🔽 08 : สิงหาคม                                    | 0    | 0   | 2              | 0         | 2       |                       |
| รายวามหมายพร้วยวาย      | 21.08.2013 - 22.08.2013 ลาพักผ่อน                 |      |     | 2              |           | 2       | รอดำเนินการที่ CU-HR  |

### รูปที่ 12 หน้าจอแสคงมุมมองตามผู้ร้องขอ

มุมมองนี้ จะแสดงรายชื่อบุคลากร

โดยแสดงรายชื่อบุคลากร เป็นลำคับแรก และจัคเรียงตามปีงบประมาณ ตามด้วยเดือน และ ประเภทการลา ต่างๆ

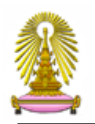

# การตรวจสอบสิทธิ์การลา ก่อนที่จะทำการสร้างใบลา

# Click ที่แถบ สิทธิ์การลา

| http://edmssvr4.it.chula.ac                                         | .th/Production/EDMS/ES        | SS/Leave/OICT/Leave  | A.nsf/ChkFrameSet?O  | penFrameSet 🎾 👻 🖀    | S C (2 |  |  |  |  |  |  |  |  |
|---------------------------------------------------------------------|-------------------------------|----------------------|----------------------|----------------------|--------|--|--|--|--|--|--|--|--|
| 😭 🔻 🗟 👻 🖃 🖷 👻 Page 👻 Safety 👻 Tools 👻 🚱 👻 🏭                         |                               |                      |                      |                      |        |  |  |  |  |  |  |  |  |
| ระบบบริหารจัดการด้านการลา 🥃 Leave Quota - Windows Internet Explorer |                               |                      |                      |                      |        |  |  |  |  |  |  |  |  |
|                                                                     | 🛞 http://rd.edms. <b>ch</b> u | ula.ac.th/DEV/EDMS/I | Leave/MainLeaveA.nsf | /DIg_LeavebyLeaveTyp | oe? 🗟  |  |  |  |  |  |  |  |  |
| (1) ใบลา                                                            | ลาปวย :                       | âni                  | <u>อีการลา</u>       |                      |        |  |  |  |  |  |  |  |  |
| สี่สุทธศารสา                                                        | ป                             | สิทธิ์ที่ได้รับ      | สิทธิ์ที่ใช้ไป       | เหลือสิทธิ์          |        |  |  |  |  |  |  |  |  |
| 🕲 เอกสารรอดำเนินการ                                                 | 2012 - 2013                   | 30                   | 3                    | 27                   |        |  |  |  |  |  |  |  |  |
| ข้อมูลการลา                                                         | สาบาย (จาย 50%)               | -<br>สิทธิ์ที่ได้รับ | สิทธิ์ที่ใช้ไป       | เหลือสิทธิ์          | וו     |  |  |  |  |  |  |  |  |
| รายงานตามเอกสารร่าง                                                 | 2012 - 2013                   | 30                   | 0                    | 30                   |        |  |  |  |  |  |  |  |  |
| รายงามตามสถานะเอกสาร /                                              | ลากิจ :                       |                      |                      |                      |        |  |  |  |  |  |  |  |  |
|                                                                     | บ                             | สิทธิ์ที่ได้รับ      | สิทธิ์ที่ใช้ไป       | เหลือสิทธิ์          |        |  |  |  |  |  |  |  |  |
| รายงานตามประเภทการลา                                                | 2012 - 2013                   | 10                   | 0                    | 10                   |        |  |  |  |  |  |  |  |  |
| รายงานตามหน่วยงาน                                                   | ลาพักฝอน :                    | สิทธิ์ที่ได้รับ      | วิทธิ์ที่ใต้ไป       | เหลือสิทธิ์          | ח      |  |  |  |  |  |  |  |  |
| รายงานตามผู้ร้องขอ                                                  | 2012 - 2013                   | 20                   | 4                    | 16                   |        |  |  |  |  |  |  |  |  |

รูปที่ 13 ตรวจสอบสิทธิ์การลา

# สิทธิ์การถา เป็นข้อมูลที่อ่านจากระบบ CU-ERP สิทธิ์ จะแสดงตามประเภทของบุคลากร

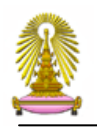

#### ใบลา

บุคลากรต้องการ สร้างใบลา ให้ Click "ใบลา" จากนั้นระบบจะขึ้น Dialog Box เพื่อให้บุคลากร เลือกประเภทการลา โดยประเภทการลาที่แสดงนั้นขึ้นอยู่กับประเภทของบุคลากร เพศ ตำแหน่ง ดังรูป

| ระบบบริหารจัดการด้านกา                                        | Sen                                                                                                 |
|---------------------------------------------------------------|----------------------------------------------------------------------------------------------------|
| no normanica di suno non esta constructione esta construcción | http://edmssvr4.it.chula.ac.th/Production/EDMS/ESS/Leave/OICT/LeaveA.nsf/CreateDocumentWeb?OpenForm |
| <u>® ใบลา</u>                                                 |                                                                                                    |
| สิทธิ์การลา                                                   | เลกสารการลา                                                                                         |
| 🕲 เอกสารรอดำเนินการ                                           | เลือกประเภทการลา ลาปวย                                                                              |
| ข้อมูลการลา                                                   | ล เทศสารหร่ว<br>ลาพักผ่อน                                                                           |
| รายงานตามเอกสารร่าง                                           | OK Cancel                                                                                           |
| รายงานตามสถานะเอกสาร                                          |                                                                                                    |
| รายงานตามบระเภทการลา                                          |                                                                                                    |
| รายงานตามผู้ร้องขอ                                            | € 100% ▼                                                                                            |

รูปที่ 14 หน้าจอแสดงประเภทการถา

เมื่อทำการเลือกประเภทการลาแล้ว ให้บุคลากร Click OK เพื่อระบบจะสร้างใบลา

ตามประเภทการถาที่เถือก คังรูป

| 🟉 http://rd.edms.chula.ac.th/Production/EDMS/ESS/Leave/LeaveA.nsf/CreateDocumentWeb?OpenF 💷 💻 📕 | ^ |
|-------------------------------------------------------------------------------------------------|---|
| http://rd.edms.chula.ac.th/Production/EDMS/ESS/Leave/LeaveA.nsf/CreateDocumentWeb?OpenForm      |   |
|                                                                                                 | * |
|                                                                                                 |   |
| เอกสารการลา                                                                                     |   |
| เลือกประเภทการลา ลาปวย ◄                                                                        |   |
| OK                                                                                              |   |
|                                                                                                 |   |
|                                                                                                 |   |
|                                                                                                 | Ŧ |

#### รูปที่ 15 หน้าจอการเลือกประเภทการลา

#### ระบบจะสร้างเอกสารใบลาให้ ตามที่บุคลากรได้เลือก

|                                       |         |                                        |                |                                         |                   |                 |              | _                                               |                  |
|---------------------------------------|---------|----------------------------------------|----------------|-----------------------------------------|-------------------|-----------------|--------------|-------------------------------------------------|------------------|
|                                       | ms.chul | a.ac.th/Production/ED                  | MS/ESS/I = 0 - | 🗟 🖒 🗶 🥖 Authon Catavan                  | S. Google without | Sa Google where | E Escabaak   | DEV - GANGNA                                    |                  |
| C C C C C C C C C C C C C C C C C C C |         |                                        |                | a o o o a a a a a a a a a a a a a a a a | Coogle Mannar     | Coogle Maanta   | 1 B Tacebook | F31 - GANGINA                                   | Ceave Kequest of |
| 🔁 ปีดเอกสาร 🎱 ยืนยัง                  | นข้อมูล | 🚇 บันทึกเอกสาร                         | อ ลบเอกสาร     |                                         |                   |                 |              |                                                 |                  |
|                                       |         | Photo Contractor Contractor Contractor |                |                                         |                   |                 |              |                                                 |                  |
|                                       |         |                                        |                |                                         |                   |                 |              |                                                 |                  |
|                                       |         |                                        |                |                                         |                   |                 |              |                                                 |                  |
|                                       |         |                                        |                |                                         |                   |                 |              | ใบลา                                            |                  |
|                                       |         |                                        |                |                                         |                   |                 |              |                                                 |                  |
| วันที่บันทึก<br>ระวัสบุคลากร          | 3411    | 07 n.u. 2012                           |                | เลขที่เอกสาร                            |                   |                 | domania      | สถานะเอกสาร<br>บัภวิตาการคอมพิวเตอร์ต่างเวกเการ | เอกสารใหม่       |
| ชื่อบุคลากร                           | โสภา    | อะมุตะค                                |                |                                         |                   |                 | หน่วยงาน     | ฝายพัฒนาระบบสารสนเทศ                            |                  |
| ขอลา                                  | ລາງ     | ไวย                                    |                |                                         |                   |                 |              | ลาแกงานจดการระบบเพค เน เลยลารลนเทศ              |                  |
| เนื่องจาก                             | เป็า    | เไข้                                   |                |                                         |                   |                 |              |                                                 |                  |
| เอกสารอ้างอิง                         |         |                                        | Browse         |                                         |                   |                 |              |                                                 |                  |
|                                       |         |                                        |                |                                         |                   |                 |              |                                                 |                  |
| ตั้งแต่วันที่ *                       |         | 4/9/2012                               | ۰.             |                                         | 🔲 ลาครึ่งบำ       | ย               |              |                                                 |                  |
| ถึงวันที่*                            |         | 4/9/2012                               | ۵.             |                                         | 🕅 ลาครึ่งเช้า     | ı               |              |                                                 |                  |
| มีกำหนด                               |         | 1                                      | ĩu /Da         | y (s)                                   |                   |                 |              |                                                 |                  |
| ระหว่างลาตดต่อ เด่ท                   |         | 18/182222 ถ.มอเร                       | อร์เวย์        |                                         |                   |                 |              |                                                 |                  |
|                                       |         |                                        |                |                                         |                   |                 |              |                                                 |                  |
| สิทธิ์การลา                           |         |                                        |                |                                         |                   |                 |              |                                                 |                  |
|                                       |         |                                        |                |                                         |                   |                 |              |                                                 |                  |
| <u>พิจารณา</u>                        |         |                                        |                |                                         |                   |                 |              |                                                 |                  |
| ส์หนังอันหัญเตาตั้นเส้น               |         |                                        |                |                                         |                   |                 |              |                                                 |                  |
| ผลการพิจารณา                          |         |                                        |                |                                         |                   |                 |              |                                                 |                  |
| ดวามคิดเห็น                           |         |                                        |                |                                         |                   |                 |              |                                                 |                  |
| ผู้บังคับบัญชา                        |         |                                        |                |                                         |                   |                 |              |                                                 |                  |
| ผลการพจารณา<br>ความคิดเห็น            |         |                                        |                |                                         |                   |                 |              |                                                 |                  |
| ด้มีร่วมวาวมนัติ                      |         |                                        |                |                                         |                   |                 |              |                                                 |                  |
| ผลการพิจารณา                          |         |                                        |                |                                         |                   |                 |              |                                                 |                  |
| ความคิดเห็น                           |         |                                        |                |                                         |                   |                 |              |                                                 |                  |
| เจ้าหน้าที่ HR คณะสำนั                | ก       |                                        |                |                                         |                   |                 |              |                                                 |                  |
| ผลการพิจารณา<br>ความคิดเห็น           |         |                                        |                |                                         |                   |                 |              |                                                 |                  |
|                                       |         |                                        |                |                                         |                   |                 |              |                                                 |                  |

รูปที่ 16 หน้าจอแสดงการบันทึกรายละเอียดใบลา

| เนื่องจาก | : | ให้ทำการระบุเหตุผลที่ลา |  |
|-----------|---|-------------------------|--|
|-----------|---|-------------------------|--|

(กรณีการลาพักผ่อน ไม่มี field เนื่องจาก สำหรับการระบุเหตุผล)

- เอกสารอ้างอิง : สามารถระบุเอกสารแนบเข้ามาพร้อมการถาได้ โดย Click ที่ปุ่ม 📧 🕬
- : ให้ Click ปฏิทิน 📃 🗞 ตั้งแต่วันที่ 🔲 ลาครึ่งบ่าย ถ้าต้องการลาช่วงบ่ายให้ Click ที่ 📝 ลาครึ่งบ่าย
- : ให้ Click ปฏิทิน ถึงวันที่ 🔲 ລາຄຮึ່งເອ້າ
  - ถ้าต้องการลาช่วงเช้าให้ Click ที่ 📝 ลาครึ่งเช้า
- : ให้ Click ที่ 📕 เพื่อคำนวณ จำนวนวันที่ถา มีกำหนด
- ระหว่างลาติดต่อได้ที่ : ให้ระบุข้อมูลที่ต้องการติดต่อ

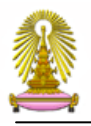

| <u>ในกรณีที่ต้องการดูสิทธิ์ก</u><br> | <u>ารลา จากหน</u> ึ่               | ้าจอใบ          | <u>ลา</u>  |                       |                |
|--------------------------------------|------------------------------------|-----------------|------------|-----------------------|----------------|
| ให้ Click ที่ปุ่ม                    | สิทธิการ                           | ดา เพื่         | ଡବୃ Quo    | ota การลา             |                |
| 6                                    | 🗿 Leave Quota - Windows I          | nternet Expl    | orer       |                       |                |
|                                      | 🛑 http://rd.edms. <b>chula.ac.</b> | th/Productio    | n/EDMS/ESS | /Leave/LeaveA.nsf/Lea | aveQuota?Op    |
|                                      |                                    |                 |            |                       |                |
|                                      | ประเภทการลา                        | สิทธิ์ที่ได้รับ | ลามาแล้ว   | อยู่ระหว่างรออนุมัติ  | ສີກຣີ່ที่เหลือ |
|                                      | ลาพักผ่อน                          | 30              | 5          | 6                     | 19             |
|                                      | ลาป๋วย                             | 120             | 4.43       |                       | 115.57         |
|                                      | ลากิจส่วนตัว                       | 45              | 0          |                       | 45             |
|                                      |                                    |                 |            |                       |                |
|                                      |                                    |                 |            |                       | 100% 🔍         |
|                                      | 1                                  | d               | 9 O        | ć                     |                |

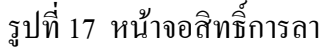

<u>เมื่อระบุข้อมูลในใบลาเรียบร้อย จะต้องดำเนินการ 2 ขั้นตอน คือ</u>

- 1. ขั้นตอนการ ยืนยันข้อมูล
- 2. ขั้นตอนการส่งเอกสารไปขั้นต่อไป

### ขั้นตอนการยืนยันข้อมูล

เมื่อทำกรอกข้อมูลในใบลา เรียบร้อย ให้ทำการ

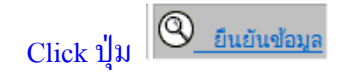

|                       | นข้อมูล | 🔍 ມັນກັກເອກສາຊ        | ลบเอกสาร      |              |               |          | ใบลา                                                         |            |
|-----------------------|---------|-----------------------|---------------|--------------|---------------|----------|--------------------------------------------------------------|------------|
| วันที่บันทึก          |         | 07 ก.ย. 2012          |               | เลขที่เอกสาร |               |          | สถานะเอกสาร                                                  | เอกสารใหม่ |
| รหัสบุคลากร           | 341     | 13                    |               |              |               | สำแหน่ง  | นักวิชาการคอมพิวเตอร์ชานาญการ                                |            |
| ชื่อบุคลากร           | โสภา    | า อะมุดะคุ            |               |              |               | หน่วยงาน | ฝ่ายพัฒนาระบบสารสนเทศ<br>สำนักงานจัดการระบบเทคโนโลยีสารสนเทศ |            |
| ขอลา                  | ลา      | ป๋วย                  |               |              |               |          |                                                              |            |
| เนื่องจาก             | เป็     | นใข้                  |               |              |               |          |                                                              |            |
| เอกสารอ้างอิง         |         |                       | Browse        |              |               |          |                                                              |            |
|                       |         |                       |               |              |               |          |                                                              |            |
| ดังแต่วันที่ *        |         | 4/9/2012              | ۵.            |              | 📃 ลาครึ่งบ่าย |          |                                                              |            |
| ถึงวันที่ *           |         | 4/9/2012              | ۵             |              | 🔲 ลาครึ่งเข้า |          |                                                              |            |
| มีสำหนด               |         | 1                     | วัน / Day (s) |              |               |          |                                                              |            |
| ระหว่างลาติดต่อได้ที่ |         | 18/182222 ถ.มอเตอร์เว | ú             |              |               |          |                                                              |            |
| สิทธิ์การลา           |         |                       |               |              |               |          |                                                              |            |

# รูปที่ 18 หน้าจอ ยืนยันข้อมูล

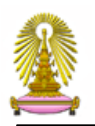

### ขั้นตอนการส่งเอกสารไปขั้นต่อไป

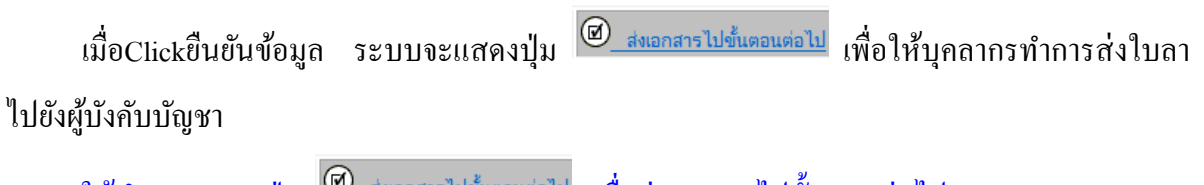

ให้ทำการ Click ปุ่ม 🔎 สงเอกสารไปขั้นตอนต่อไป เพื่อส่งเอกสารไปขั้นตอนต่อไป

<u>ถ้าไม่</u>ทำการ Click ปุ่มนี้ ใบลาจะไม่ถูกส่งไปยังผู้บังคับบัญชา ใบลาจะยังคงอยู่ที่บุคลากร โดย บุคลากร สามารถเห็นใบลาที่มุมมอง เอกสารรอดำเนินการ

|                                                      | ึกเอกส  | สงเอกสารไปขั้นตอนต    | อไป 🥙 กับหรีในอร |          |          |                                                              |            |
|------------------------------------------------------|---------|-----------------------|------------------|----------|----------|--------------------------------------------------------------|------------|
|                                                      |         |                       |                  |          |          | ใบลา                                                         |            |
| วันที่บันทึก                                         |         | 07 ก.ย. 2012          | เลขที่เอกสาร     | 55-00292 |          | สถานะเอกสาร                                                  | เอกสารใหม่ |
| รหัสบุคลากร                                          | 34      | 113                   |                  |          | ตำแหน่ง  | นักวิชาการคอมพิวเตอร์ชำนาญการ                                |            |
| ชื่อบุคลากร                                          | ไสร     | กา อะมุตะคุ           |                  |          | หน่วยงาน | ฝ่ายพัฒนาระบบสารสนเทศ<br>สำนักงานถัดการระบบเทคโนโอยีสารสนเทศ |            |
| ขอลา                                                 | a       | าป่วย                 |                  |          |          |                                                              |            |
| เนื่องจาก                                            |         |                       |                  |          |          |                                                              |            |
| เอกสารอ้างอิง                                        |         | F                     | rowse            |          |          |                                                              |            |
|                                                      |         |                       |                  |          |          |                                                              |            |
| ตั้งแต่วันที่ *                                      |         | 04 n.u. 2012          |                  |          |          |                                                              |            |
| ถึงวันที่ *                                          |         | 04 n.u. 2012          |                  |          |          |                                                              |            |
| มีกำหนด                                              |         | 1.00                  | วัน / Day (s)    |          |          |                                                              |            |
| ระหว่างลาติดต่อได้ที่                                |         | 18/1888 ค.มอเตอร์เวย์ |                  |          |          |                                                              |            |
|                                                      |         |                       |                  |          |          |                                                              |            |
| 2.4                                                  |         |                       |                  |          |          |                                                              |            |
| สทธการลา                                             |         |                       |                  |          |          |                                                              |            |
| ประเภทการอา รษัสการอา                                | วันที่ร | อา สำนานวัน           | 22               |          |          |                                                              |            |
| อาเด็บวัน 1001                                       | 04/09   | a/2012 - 04/09/2012 1 | a 1              |          |          |                                                              |            |
|                                                      |         |                       |                  |          |          |                                                              |            |
| <u>™ิจารณา</u>                                       |         |                       |                  |          |          |                                                              |            |
| ผู้บังคับบัญชาชั้นด้น<br>ผลการพิจารณา<br>ความคิดเห็น |         |                       |                  |          |          |                                                              |            |
| ผู้บังคับบัญชา<br>ผลการพิจารณา<br>ความคิดเห็น        |         |                       |                  |          |          |                                                              |            |
| ผู้มีอำนาจอนุมัติ<br>ผลการพิจารณา<br>ดาวบดิดเซิน     |         |                       |                  |          |          |                                                              |            |

รูปที่ 19 หน้าจอการส่งเอกสารไปขั้นตอนต่อไป

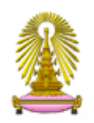

### เอกสาร จะถูกส่งไปที่ผู้บังคับบัญชา เพื่อให้ผู้บังคับบัญชาพิจารณา ต่อไป

|                        | the second second second second second second second second second second second second second second second s |      |      | and Arrows | N <sup>C</sup> THIN M |      |                       |
|------------------------|----------------------------------------------------------------------------------------------------|------|------|------------|-----------------------|------|-----------------------|
| 2                      | กลับหน้าเดิม   หน้าถัดไป   แสดงรายการ   ย่อรายf                                                                | าร   |      |            |                       |      |                       |
| (1) ใบลา               | ชื่อผ้าเอ                                                                                                    | ibe  | เกิจ | ໜັດຜ່ອງ    | เ อื่นๆ               | 5711 | สถามะ                 |
| สินส์ออรออ             | ■อภิสิทธิ์ วีระไวทยะ                                                                                           | 1    | 0    | 0          | 0                     | 1    | WITH                  |
| 0 M D 1 1 2 0 1        | <b>v 2013</b>                                                                                                  | 1    | 0    | 0          | 0                     | 1    |                       |
| 🕲 เอกสารรอดำเนินการ    | 🕶 08 : สิงหาคม                                                                                                 | 1    | 0    | 0          | 0                     | 1    |                       |
| .v                     | 19.08.2013 - 19.08.2013 ลาป่วย                                                                                 | 1    |      |            |                       | 1    | ผู้บังคับบัญชาพิจารณา |
| ขอมูลการลา             | ิ ▼โสภา รองเมือง                                                                                               | 6    | 2    | 2          | 0                     | 10   |                       |
| รายงานตามเอกสารร่าง    | ▼ 2013                                                                                                    | 6    | 2    | 2          | 0                     | 10   |                       |
|                        | ( ▼05 : พฤษภาคม                                                                                                | 4    | 0    | 0          | 0                     | 4    |                       |
| รายงานตามสถานะเอกสาร 🥖 | 07.05.2013 - 10.05.2013 ลาป่วย                                                                                 | 4    |      |            |                       | 4    | ผู้บังคับบัญชาพิจารณา |
| รายงานตามประเภทการลา   | ▼06 : มิถุนายน                                                                                                 | 2    | 2    | 0          | 0                     | 4    |                       |
|                        | 03.06.2013 - 04.06.2013 ลาป่วย                                                                                 | 2    |      |            |                       | 2    | รอดำเนินการที่ CU-HR  |
| รายงานตามหน่วยงาน      | 27.06.2013 - 30.06.2013 ลากิจส่ว                                                                               | นตัว | 2    |            |                       | 2    | ไม่ผ่านการตรวจสอบ     |
| รายงามตามผู้ร้องขอ     | 🔽 08 : สิงหาคม                                                                                                 | 0    | 0    | 2          | 0                     | 2    |                       |
| รายงานตามผูรองขอ       | 21.08.2013 - 22.08.2013 ลาพักผ่อ                                                                               | าน   |      | 2          |                       | 2    | รอดำเนินการที่ CU-HR  |

รูปที่ 20 หน้าจอแสดงเอกสารที่ถูกส่งไปถึงผู้บังคับบัญชา

บุคลากรสามารถที่จะเข้าไปดูเอกสารของตนเอง โดยการ Double Click ที่ใบลา และสามารถ

สั่งพิมพ์ ใบลา ได้

| D มีคเอกสาร รีงามิ                                                                | <u>มพ์ใบลา</u>                                                    |                                                                                                    |          |          |                                    |                             |
|-----------------------------------------------------------------------------------|-------------------------------------------------------------------|----------------------------------------------------------------------------------------------------|----------|----------|------------------------------------|-----------------------------|
|                                                                                   |                                                                   |                                                                                                    |          |          | ໃນລາ                               |                             |
| วันที่นับที่อ                                                                     | 07 a ti 2012                                                      | เฉยชีเฉกสาร                                                                                                    | 55-00202 |          | สภาแหลกสาร                         | ก็บังฉับบัญดาตั้นสับพิฉารณา |
| รหัสบุคลากร                                                                       | 34113                                                             | (and the set of the set of the se | 00-00202 | ตำแหน่ง  | นักวิชาการคอมพิวเตอร์ชำนาญการ      | ign wood of a second second |
| ชื่อบุคลากร                                                                       | โสภา อะมุตะคุ                                                     |                                                                                                    |          | หน่วยงาน | ฝ่ายพัฒนาระบบสารสนเทศ              |                             |
| ขอลา                                                                              | ลาป๋วย                                                            |                                                                                                    |          |          | ลาแกงานจดการระบบเทค เน เลยลารลนเทค |                             |
| เอกสารอ้างอิง                                                                     |                                                                   |                                                                                                    |          |          |                                    |                             |
|                                                                                   |                                                                   |                                                                                                    |          |          |                                    |                             |
| ดั้งแต่วันที่ *                                                                   | 04 n.u. 2012                                                      |                                                                                                    |          |          |                                    |                             |
| ถึงวันที่ *                                                                       | 04 ก.ย. 2012                                                      |                                                                                                    |          |          |                                    |                             |
| มีกำหนด                                                                           | 1.00 วัน / Day (s)                                                |                                                                                                    |          |          |                                    |                             |
| ระหว่างลาติดต่อได้ที่                                                             | 18/1888 ถ.มอเตอร์เวย์                                             |                                                                                                    |          |          |                                    |                             |
| ประเภทการลา รหัสการล<br><u>ลาเดิมวัน</u> 1001<br><mark>▼<sub>พิจารณา</sub></mark> | า <b>าวันที่ลา จำนวนวันลา</b><br>04/09/2012 - 04/09/2012 <b>1</b> |                                                                                                    |          |          |                                    |                             |
| ผู้บังคับบัญชาขั้นด้น<br>ผลการพิจารณา<br>ความคิดเห็น                              |                                                                   |                                                                                                    |          |          |                                    |                             |
| ผู้บังคับบัญชา<br>ผลการพิจารณา<br>ความคิดเห็น                                     |                                                                   |                                                                                                    |          |          |                                    |                             |
| ผู้มีอำนาจอนุมัติ<br>ผลการพิจารณา<br>ความคิดเห็น                                  |                                                                   |                                                                                                    |          |          |                                    |                             |
| เจ้าหน้าที่ HR คณะสำนั<br>ผลการพิจารณา<br>ความคิดเห็น                             | in .                                                              |                                                                                                    |          |          |                                    | win.chula.ac.th             |

### รูปที่ 21 หน้าจอ สำหรับสั่งพิมพ์ใบลา

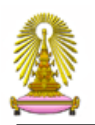

| แบบใบลาป๋วย ลาคลอดบุตร ลากิจสัว                                                                                                    | วนด้ว                                      |
|----------------------------------------------------------------------------------------------------|--------------------------------------------|
|                                                                                                    | (เขียนที่<br>วันที่ <b>7 กันยายน 25</b> 55 |
| เรื่อง <b>ลาป่วย</b><br>เรียน คณมดีผู้สำนวยการ                                                                                                    |                                            |
| ข้าพเจ้า โสภา อะมูตะดู ตำแหน่ง นักวิชาการตอมพิวเตอร์สำนาญการ<br>อิงกัด                                                                                                    |                                            |
| ขอ <b>ลาป้วย</b> เนื่องจาก<br>ตั้งแต่นี่นี่ ค้าแมวขม 2555 ถึงไม่ปี 4 <b>กันยายน 2555</b> มีกำหนด 1 วัน<br>ช้าพร่ไม้ดา ลาป้วย ครั้งสูตใบขึ้งแต่นี่ปี <b>หญายภาคม 2555</b> ถึงวันที่ 2 พฤษภาคม 2555 มีกำหนด<br>ในระหว่างศึกระดิตอริพร่างไปที่ 18/1888 กมนตลร้างไ | 1.5 n̂u                                    |
| ขอแสดงความนับถือ                                                                                                    |                                            |
| (ลงชัย)<br>(สมา อะบุคะดู)                                                                                                    | _                                          |
| สถิตการสาในปีชนประมาณนี้                                                                                                    | ความคิดเห็นผู้บังคับบัญชา                  |
| ประเภทลา ลามาแล้ว ลาตรั้งนี้ รวมเป็น<br>(วันเท็กกร) (วันเท็กกร) (วันเท็กกร)                                                                                                    |                                            |
| ปาย 4.43 1 5.43<br>กิจสานตัว 0 - 0                                                                                                    | (ลงชื่อ)                                   |
|                                                                                                    | สำลัง 🔄 อนุญาต 🔄 ໃນ່ອນຸญາติ                |
| (ลงชื่อ)นี้คราจสอบ<br>(                                                                                                    |                                            |
| วันที่                                                                                                    | (ยระด)<br>()<br>(มหมาน                     |
|                                                                                                    | 7447                                       |

รูปที่ 22 หน้าจอใบลา ที่สั่งพิมพ์จากระบบ

#### วิธีการใช้งาน สำหรับผู้พิจารณา (ผู้บังคับบัญชา)

ผู้พิจารณาใบลา จะต้องทำการ Log in ผ่าน URL: https://ess.it.chula.ac.th/

ใส่ Username และ Password เพื่อเข้าสู่ระบบ ซึ่ง User name และ Password บุคลากรจะได้รับก็ต่อเมื่อผู้ พิจารณาใบลามี Email และ User name ของระบบ Mail จุฬาฯ เรียบร้อยแล้วเท่านั้น

|                         | Please identify yourself: | - |
|-------------------------|---------------------------|---|
| User name:<br>Password: |                           |   |
|                         | Sign In                   |   |

รูปที่ 23 ใส่ User name Password

Click เข้าไปในระบบ Employee Self Service

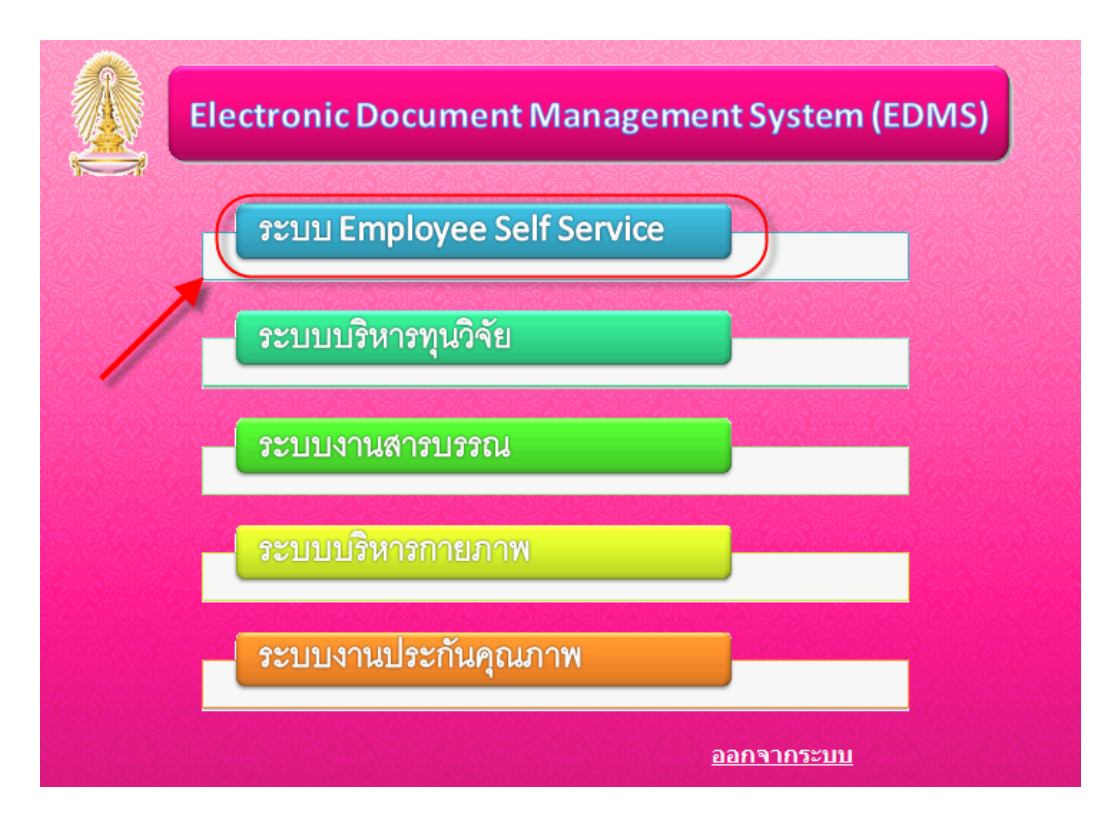

รูปที่ 24 หน้าจอเข้าระบบ Employee Self Service

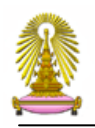

### ให้ Click ที่ งานบริหารจัดการด้านการถา

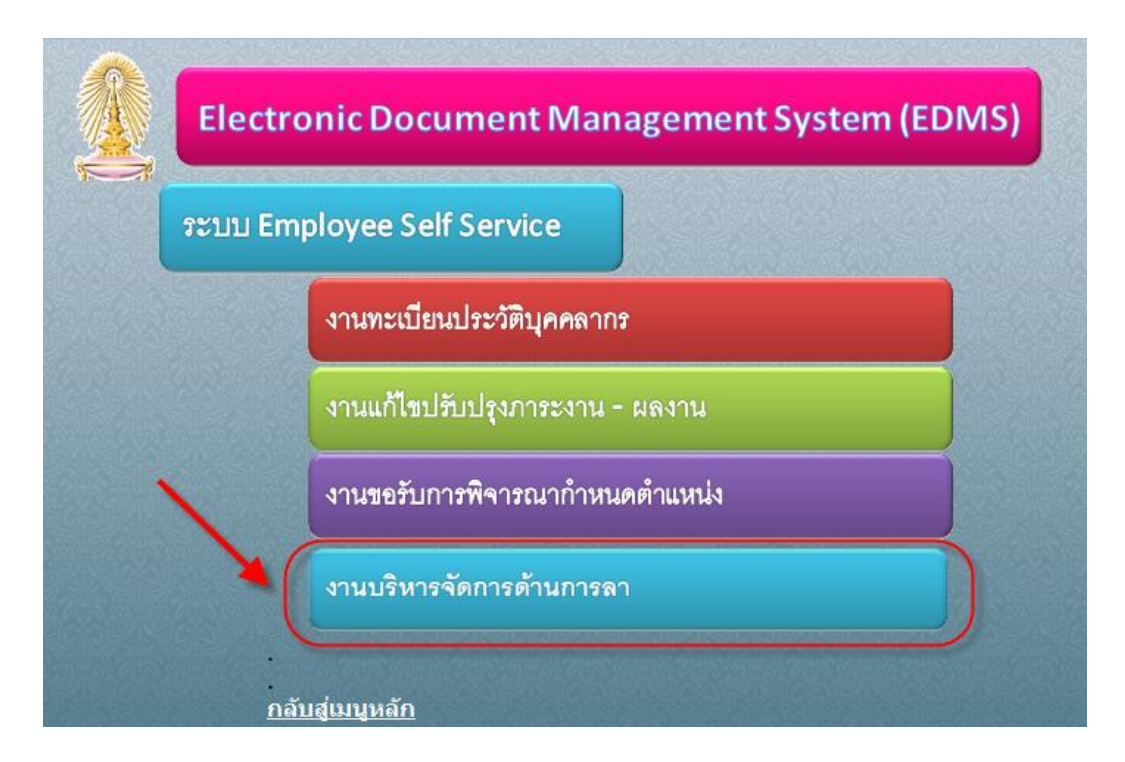

รูปที่ 25 หน้าจอเข้าใช้งานระบบบริหารจัดการด้านการถา

# Click ที่ชื่อหน่วยงานที่บุคลากรสังกัด

|                | งานบริหารจัดการด้านการลา                               |
|----------------|--------------------------------------------------------|
|                | บัณฑิตวิทยาลัย คณะ สำนักวิชา<br>วิทยาลัย สถาบัน (สอน)  |
| and the second | ส่านักบริหารเทคโนโลยีสารสนเทศ<br>ส่านักงานวิทยทรัพยากร |
|                |                                                        |

รูปที่ 26 หน้าจอ ชื่อหน่วยงานที่สามารถใช้งานระบบบริหารจัดการด้านการถา

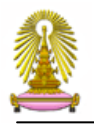

# เมื่อผู้บังคับบัญชาเข้าสู่ระบบฯ สามารถมองเห็นใบลาที่รอรับการพิจารณา

| ระบบบริหารจัดการด้านการเ | ลา                                                |                         | 12.45.Y 8.194 |                        | จุฟ้าลงกรณ์มหาวิทยาลัย |
|--------------------------|---------------------------------------------------|-------------------------|---------------|------------------------|------------------------|
| (R) =                    | กลับหน้าเดิม   หน้าถัดไป   แสดงรายการ   ย่อรายการ |                         |               |                        |                        |
| ⊎ เบลา                   | เลือกทั้งหมด ไม่เลือกทั้งหมด อนุง                 | ได้ ไม่อนุมัติ          | ]             |                        |                        |
| สิทธิ์การลา              | ชื่อบุคลากร ประเภทบุคลา                           | กร วันที่ทำการลา        | ຄຳນວນວັນ      | น ประเภท               |                        |
| 🕲 เอกสารรอดำเนินการ      | 📄 ลูกจ้างประจำเงินนอกระดับ 1 คณะครุศาสตร์         | 20.08.2012 - 27.08.2012 | 6             | ลาป่วย                 |                        |
| ข้อมอกรอว                | 🥅 พนม.รายได้ เต็มเวลาระดับ P6 คณะครุศาสตร์        | 03.09.2012 - 03.09.2012 | 0.50          | ครึ่งบ่าย ลาป่วย       |                        |
| bbgentreit               | 🥅 ลูกจ้างประจำเงินงบฯขึ้น 1 คณะครุศาสตร์          | 03.09.2012 - 05.09.2012 | 2.5           | ครึ่งเช้า ลาป่วย       |                        |
| รายงานตามเอกสารร่าง      | 🦳 พนม.อุดหนุน เต็มเวลาระดับ A3 คณะครุศาสตร์       | 06.09.2012 - 10.09.2012 | 3             | ลาป่วย                 |                        |
| รายงานตามสถานะเอกสาร 🥖   | 🔲 ลูกจ้างประจำเงินงบฯชั้น 1 คณะครุศาสตร์          | 11.09.2012 - 11.09.2012 | 0.50          | ครึ่งเช้า ลาป่วย       |                        |
| รายงานตามประเภทการลา     | 📄 ลูกจ้างชั่วคราวชาวต่างประเทศ คณะครุศาสตร์       | 18.09.2012 - 21.09.2012 | 4             | ลาป่วย                 |                        |
|                          | 📄 ข้าราชการระดับ 4 คณะครุศาสตร์                   | 26.12.2012 - 26.12.2012 | 1             | ลาป่วย                 | =                      |
| รายงานตามหน่วยงาน        | 📄 ข้าราชการระดับ 4 คณะครุศาสตร์                   | 27.12.2012 - 27.12.2012 | 1             | ลาป่วย                 |                        |
| รายงานตามผู้ร้องขอ       | 📄 ข้าราชการระดับ 4 คณะครุศาสตร์                   | 28.12.2012 - 28.12.2012 | 1             | ลาป่วย                 |                        |
| 21  22                   | 📄 ข้าราชการระดับ 4 คณะครุศาสตร์                   | 02.01.2013 - 03.01.2013 | 2             | ลาป่วย                 |                        |
| - 100                    | 🔲 ข้าราชการระดับ 4 คณะครุศาสตร์                   | 02.01.2013 - 03.01.2013 | 2             | ลาป่วย                 |                        |
| 29                       | 🥅 ข้าราชการระดับ 4 คณะครุศาสตร์                   | 08.01.2013 - 09.01.2013 | 2             | ลาป่วย                 |                        |
|                          | 📄 ข้าราชการระดับ 4 คณะครุศาสตร์                   | 31.01.2013 - 31.01.2013 | 1             | ลาป่วย                 |                        |
| 6 -                      | 📄 ข้าราชการระดับ 4 คณะครุศาสตร์                   | 04.02.2013 - 04.02.2013 | 1             | ลาป่วย                 |                        |
| 1-                       | 🥅 ลูกจ้างประจำเงินนอกระดับ 1 คณะครุศาสตร์         | 20.07.2012 - 24.07.2012 | 3             | ลากิจส่วนตัว           |                        |
|                          | 🦳 พนม.รายได้ เด็มเวลาระดับ P6 คณะครุศาสตร์        | 07.08.2012 - 09.08.2012 | 2.5           | ครึ่งเช้า ลากิจส่วนตัว |                        |
|                          | 🥅 พนม.อุดหนุน เต็มเวลาระดับ A3 คณะครุศาสตร์       | 23.08.2012 - 27.08.2012 | 2.5           | ครึ่งเช้า ลากิจส่วนตัว |                        |
|                          | 🥅 พนม.อุดหนุน เต็มเวลาระดับ A2 คณะครุศาสตร์       | 03.09.2012 - 05.09.2012 | 2.5           | ครึ่งบ่าย ลากิจส่วนตัว |                        |
|                          | 📄 ลูกจ้างประจำเงินงบฯชั้น 1 คณะครุศาสตร์          | 11.09.2012 - 12.09.2012 | 1.5           | ครึ่งบ่าย ลากิจส่วนตัว |                        |
|                          | 📄 ลูกจ้างประจำเงินงบฯชั้น 1 คณะครุศาสตร์          | 17.09.2012 - 19.09.2012 | 2.5           | ครึ่งบ่าย ลากิจส่วนตัว |                        |
|                          | 📄 ข้าราชการระดับ 4 คณะครุศาสตร์                   | 27.09.2012 - 27.09.2012 | 0.50          | ครึ่งบ่าย ลาพักผ่อน    |                        |
| User119 Traincu119       | 📄 ข้าราชการระดับ 6 คณะครุศาสตร์                   | 28.09.2012 - 28.09.2012 | 0.50          | ครึ่งบ่าย ลาฬักผ่อน    | -                      |

# รูปที่ 27 แสดงหน้าจอ สำหรับใบลาที่รอการพิจารณาจากผู้บังคับบัญชา

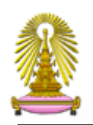

|         |      | 1.0     |        |                  |          |
|---------|------|---------|--------|------------------|----------|
| 5211111 | 5987 | 53(     | ລຄາຮ   | ດານ              | การคา    |
| 30111   |      | 19 10 1 | PILLIA | <b>MI 1 16</b> 1 | 1 1964 1 |

|                      |                                             | AR AND BE THERPER PARTENESS AT AVERTHER DATE OF THE PARTNER OF THE AND A DATE OF THE AND A DATE. | A CAN TREMEMBER THE CART OF MALE AND AND A DAMA |
|----------------------|---------------------------------------------|--------------------------------------------------------------------------------------------------|-------------------------------------------------|
|                      | กลับหน้าเดิม   หน้าถัดไป   แสดงรายการ   ย่อ | อรายการ                                                                                          |                                                 |
| (1) ใบลา             | เรืออนั้นหมอ ไม่เรืออนั้นหมอ                |                                                                                                  | 1                                               |
| a                    | เมอกที่จากทุง                               | ารรับส                                                                                           |                                                 |
| 9MDU.129.1           | ชื่อบุคลากร                                 | ประเภทบุคลากร วันที่ทำการลา                                                                      | จำนวนวัน ประเภท                                 |
| 🕲 เอกสารรอดำเนินการ  | 📄 ลูกจ้างประจำเงินนอกระดับ 1 คณะครุศาสตร์   | 20.08.2012 - 27.08.2012                                                                          | 6 ลาป่วย                                        |
| ข้อมลการลา           | 📄 พนม.รายได้ เต็มเวลาระดับ P6 คณะครุศาสตร์  | 03.09.2012 - 03.09.2012                                                                          | 0.50 ครึ่งบ่าย ลาป่วย                           |
|                      | 📄 ลูกจ้างประจำเงินงบฯชั้น 1 คณะครุศาสตร์    | 03.09.2012 - 05.09.2012                                                                          | 2.5 ครึ่งเช้า ลาป่วย                            |
| รายงานตามเอกสารร่าง  | 📄 พนม.อุดหนุน เต็มเวลาระดับ A3 คณะครุศาสตร์ | 06.09.2012 - 10.09.2012                                                                          | 3 ลาป่วย                                        |
| รายงานตามสถานะเอกสาร | 🔲 ลูกจ้างประจำเงินงบฯชั้น 1 คณะครุศาสตร์    | 11.09.2012 - 11.09.2012                                                                          | 0.50 ครึ่งเช้า ลาป่วย                           |
| รายงานตามประเภทการลา | 📄 ลูกจ้างชั่วคราวชาวต่างประเทศ คณะครุศาสตร์ | 18.09.2012 - 21.09.2012                                                                          | 4 ลาป่วย                                        |
|                      | 🔲 ข้าราชการระดับ 4 คณะครุศาสตร์             | 26.12.2012 - 26.12.2012                                                                          | 1 ลาป่วย                                        |
| รายงานตามหน่วยงาน    | 📄 ข้าราชการระดับ 4 คณะครุศาสตร์             | 27.12.2012 - 27.12.2012                                                                          | 1 ลาป่วย                                        |
| รายงานตามผู้ร้องขอ   | 📄 ข้าราชการระดับ 4 คณะครุศาสตร์             | 28.12.2012 - 28.12.2012                                                                          | 1 ลาป่วย                                        |
| 22                   | 📄 ข้าราชการระดับ 4 คณะครุศาสตร์             | 02.01.2013 - 03.01.2013                                                                          | 2 ลาป่วย                                        |
|                      | 📄 ข้าราชการระดับ 4 คณะครุศาสตร์             | 02.01.2013 - 03.01.2013                                                                          | 2 ลาป่วย                                        |
| 29                   | 📄 ข้าราชการระดับ 4 คณะครุศาสตร์             | 08.01.2013 - 09.01.2013                                                                          | 2 ลาป่วย                                        |
|                      | 📄 ข้าราชการระดับ 4 คณะครุศาสตร์             | 31.01.2013 - 31.01.2013                                                                          | 1 ลาป่วย                                        |
|                      | 📄 ข้าราชการระดับ 4 คณะครุศาสตร์             | 04.02.2013 - 04.02.2013                                                                          | 1 ลาป่วย                                        |
|                      | 🔲 ลูกจ้างประจำเงินนอกระดับ 1 คณะครุศาสตร์   | 20.07.2012 - 24.07.2012                                                                          | 3 ลากิจส่วนตัว                                  |
|                      | 📄 พนม.รายได้ เต็มเวลาระดับ P6 คณะครุศาสตร์  | 07.08.2012 - 09.08.2012                                                                          | 2.5 ครึ่งเช้า ลากิจส่วนตัว                      |
|                      | 🥅 พนม.อุดหนุน เต็มเวลาระดับ A3 คณะครุศาสตร์ | 23.08.2012 - 27.08.2012                                                                          | 2.5 ครึ่งเช้า ลากิจส่วนตัว                      |
|                      | 📄 พนม.อุดหนุน เต็มเวลาระดับ A2 คณะครุศาสตร์ | 03.09.2012 - 05.09.2012                                                                          | 2.5 ครึ่งบ่าย ลากิจส่วนตัว                      |
|                      | 🔲 ลูกจ้างประจำเงินงบฯชั้น 1 คณะครุศาสตร์    | 11.09.2012 - 12.09.2012                                                                          | 1.5 ครึ่งบ่าย ลากิจส่วนตัว                      |
|                      | 📄 ลูกจ้างประจำเงินงบฯชั้น 1 คณะครุศาสตร์    | 17.09.2012 - 19.09.2012                                                                          | 2.5 ครึ่งบ่าย ลากิจส่วนตัว                      |
|                      | 📄 ข้าราชการระดับ 4 คณะครุศาสตร์             | 27.09.2012 - 27.09.2012                                                                          | 0.50 ครึ่งบ่าย ลาพักผ่อน                        |
| User119 Traincu119   | 📄 ข้าราชการระดับ 6 คณะครุศาสตร์             | 28.09.2012 - 28.09.2012                                                                          | 0.50 ครึ่งบ่ายลาพักผ่อน                         |
|                      |                                             |                                                                                                  |                                                 |

#### รูปที่ 28 หน้าจอแสคงมุมมองของเอกสาร

เอกสารจะถูกจัดเรียงถำคับคังนี้

- ตามประเภทเอกสาร (ยกเลิก,ป่วย,กิจ,พักผ่อน,อื่นๆ)

- ตามวันที่ลางริง

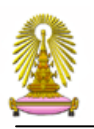

| ระบบบริหารจัดการด้านการ | ลา                                                                               |                                                     |                            |
|-------------------------|----------------------------------------------------------------------------------|-----------------------------------------------------|----------------------------|
| ື ໃນລາ                  | กลับหน้าเดิม   หน้าถัดไป   แสดงรายการ   ย่อรายการ                                |                                                     |                            |
| สิทธิ์การอา             | เลือกทั้งหมด ไม่เลือกทั้งหมด                                                     | อนุมัติ ไม่อนุมัติ                                  |                            |
| Bungarsadauliunas       | ชื่อบุคลากร ประเภท<br>ออร้างประสำเงินบอกระดับ 1 คณะครศาสตร์                      | นุคลากร วันที่ทำการลา จำ<br>20.08.2012 - 27.08.2012 | านวนวัน ประเภท<br>6 ลาป่วย |
| e tana issaw ituun is   | (การเขาสายและเรียงนิยา คณะครูสายสาย<br>พายารายได้ เด็บแวลวระดับ D6 ดูดเขอรสาสตร์ | 03.09.2012 - 03.09.2012                             | 0.50 ຄຣັ້ານ່ວຍ ລວນໄວຍ      |
| ข้อมูลการลา             | 🗖 ลกล้างประสำเงินงบารชั้น 1 คณะครศาสตร์                                          | 03.09.2012 - 05.09.2012                             | 2.5 ครึ่งเช้า ลาป่วย       |
| รายงานตามเอกสารร่าง     | พนม.อดหนน เต็มเวลาระดับ A3 คณะครศาสตร์                                           | 06.09.2012 - 10.09.2012                             | 3 ลาป่วย                   |
| รายงานตามสถานะเอกสาร    | 🥅 ลูกจ้างประจำเงินงบาชั้น 1 คณะครศาสตร์                                          | 11.09.2012 - 11.09.2012                             | 0.50 ครึ่งเช้า ลาป่วย      |
|                         | 🔲 ลูกจ้างชั่วคราวชาวต่างประเทศ คณะครุศาสตร์                                      | 18.09.2012 - 21.09.2012                             | 4 ลาป่วย                   |
| รายงานตามประเภทการลา    | 🔲 ข้าราชการระดับ 4 คณะครุศาสตร์                                                  | 26.12.2012 - 26.12.2012                             | 1 ลาป่วย                   |
| /รายงานตามหน่วยงาน      | 🔲 ข้าราชการระดับ 4 คณะครุศาสตร์                                                  | 27.12.2012 - 27.12.2012                             | 1 ลาป่วย                   |
| รายงานตามผู้ร้องขอ      | 🥅 ข้าราชการระดับ 4 คณะครุศาสตร์                                                  | 28.12.2012 - 28.12.2012                             | 1 ลาป่วย                   |
|                         | 📄 ข้าราชการระดับ 4 คณะครุศาสตร์                                                  | 02.01.2013 - 03.01.2013                             | 2 ลาป่วย                   |
|                         | 🥅 ข้าราชการระดับ 4 คณะครุศาสตร์                                                  | 02.01.2013 - 03.01.2013                             | 2 ลาป่วย                   |
| 29                      | 🔲 ข้าราชการระดับ 4 คณะครุศาสตร์                                                  | 08.01.2013 - 09.01.2013                             | 2 ลาป่วย                   |
|                         | 🔲 ข้าราชการระดับ 4 คณะครุศาสตร์                                                  | 31.01.2013 - 31.01.2013                             | 1 ลาป่วย                   |
|                         | 🔲 ข้าราชการระดับ 4 คณะครุศาสตร์                                                  | 04.02.2013 - 04.02.2013                             | 1 ลาป่วย                   |
|                         | 🔲 ลูกจ้างประจำเงินนอกระดับ 1 คณะครุศาสตร์                                        | 20.07.2012 - 24.07.2012                             | 3 ลากิจส่วนตัว             |
|                         | 📄 พนม.รายได้ เต็มเวลาระดับ P6 คณะครุศาสตร์                                       | 07.08.2012 - 09.08.2012                             | 2.5 ครึ่งเช้า ลากิจส่วนตัว |
|                         | 📄 พนม.อุดหนุน เต็มเวลาระดับ A3 คณะครุศาสตร์                                      | 23.08.2012 - 27.08.2012                             | 2.5 ครึ่งเช้า ลากิจส่วนตัว |
|                         | 📄 พนม.อุดหนุน เต็มเวลาระดับ A2 คณะครุศาสตร์                                      | 03.09.2012 - 05.09.2012                             | 2.5 ครึ่งบ่าย ลากิจส่วนตัว |
|                         | 🔲 ลูกจ้างประจำเงินงบาชั้น 1 คณะครุศาสตร์                                         | 11.09.2012 - 12.09.2012                             | 1.5 ครึ่งบ่าย ลากิจส่วนตัว |
|                         | 🥅 ลูกจ้างประจำเงินงบาชั้น 1 คณะครุศาสตร์                                         | 17.09.2012 - 19.09.2012                             | 2.5 ครึ่งบ่าย ลากิจส่วนตัว |
| *                       | 📄 ข้าราชการระดับ 4 คณะครุศาสตร์                                                  | 27.09.2012 - 27.09.2012                             | 0.50 ครึ่งบ่ายลาฬักผ่อน    |
| User119 Traincu119      | 🔲 ข้าราชการระดับ 6 คณะครุศาสตร์                                                  | 28.09.2012 - 28.09.2012                             | 0.50 ครึ่งบ่ายลาฬกผ่อน     |

### รูปที่ 29 หน้าจอแสดงการจัคเรียงข้อมูล เอกสารที่รอการอนุมัติ

ผู้อนุมัติ จะเห็นปุ่มทั้งหมด 4 ปุ่ม ดังนี้

ปุ่มเลือกทั้งหมด มีหน้าที่ เลือกเอกสารทั้งหมด

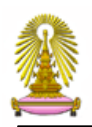

| ระบบบริหารจัดการด้านการ                                         | an                                            |                                               |         |
|-----------------------------------------------------------------|-----------------------------------------------|-----------------------------------------------|---------|
| n needdanaa yl offer feld al yn oedd ffor gaffer yn geffer yn y | อรับแข้งอื่น 1 แข้งรัดไป 1 แสดงรายอาร 1 ต่อรา |                                               |         |
| (1) ใบลา                                                        | กลุ่มหนาเผม   หนายเด เบ   แสดงรายการ   ยอรา   | อนุมัติ ไม่อนุมัติ                            |         |
| สิทธิ์การลา                                                     | ชื่อบุคลากร ปร                                | ะเภทบุคลากร วันที่ทำการลา จำนวนวัน ประ        | ะเภท    |
| 🕲 เอกสารรอดำเนินการ                                             | 😰 กล้างประจำเงินนอกระดับ 1 คณะครุศาสตร์       | 20.08.2012 - 27.08.2012 6 ลาป่วย              | a       |
| ข้อมูลการลา                                                     | 🔽 หนม.รายได้ เต็มเวลาระดับ P6 คณะครุศาสตร์    | 03.09.2012 - 03.09.2012 0.50 ครึ่งบ่าย ลาป่วย | L       |
|                                                                 | 📝 อุกจ้างประจำเงินงบฯชั้น 1 คณะครุศาสตร์      | 03.09.2012 - 05.09.2012 2.5 ครึ่งเช้า ลาป่วย  | 1       |
| รายงานตามเอกสารราง                                              | 🔽 หนม.อุดหนุน เต็มเวลาระดับ A3 คณะครศาสตร์    | 06.09.2012 - 10.09.2012 3 ลาป่วย              | L       |
| รายงานตามสถานะเอกสาร                                            | 📝 ลูกจ้างประจำเงินงบฯชั้น 1 คณะครุศาสตร์      | 11.09.2012 - 11.09.2012 0.50 ครึ่งเช้า ลาป่วย | 3       |
| รายงานตามประเภทการลา                                            | 😰 อกจ้างชั่วคราวชาวต่างประเทศ คณะครุศาสตร์    | 18.09.2012 - 21.09.2012 4 ลาป่วย              | L L     |
|                                                                 | 😰 ข้าราชการระดับ 4 คณะครุศาสตร์               | 26.12.2012 - 26.12.2012 1 ลาป่วย              | 8       |
| รายงานตามหน่วยงาน                                               | 🔽 น้ำราชการระดับ 4 คณะครุศาสตร์               | 27.12.2012 - 27.12.2012 1 ลาป่วย              | J       |
| รายงานตามผู้ร้องขอ                                              | 👿 ข้าราชการระดับ 4 คณะครุศาสตร์               | 28.12.2012 - 28.12.2012 1 ลาป่วย              | a       |
| 22                                                              | 👿 ข้าราชการระดับ 4 คณะครุศาสตร์               | 02.01.2013 - 03.01.2013 2 ลาป่วย              | d       |
|                                                                 | 👿 ข้าราชการระดับ 4 คณะครุศาสตร์               | 02.01.2013 - 03.01.2013 2 ลาป่วย              | 9       |
| 29                                                              | 🔽 ข้าราชการระดับ 4 คณะครุศาสตร์               | 08.01.2013 - 09.01.2013 2 ลาป่วย              | J       |
|                                                                 | 🔽 ข้าราชการระดับ 4 คณะครุศาสตร์               | 31.01.2013 - 31.01.2013 1 ลาป่วย              | 9       |
|                                                                 | 🔽 ข้าราชการระดับ 4 คณะครุศาสตร์               | 04.02.2013 - 04.02.2013 1 ลาป่วย              | 1       |
|                                                                 | 🔽 อุกจ้างประจำเงินนอกระดับ 1 คณะครุศาสตร์     | 20.07.2012 - 24.07.2012 3 ลากิจส              | ส่วนตัว |
|                                                                 | 🔽 บนม.รายได้ เต็มเวลาระดับ P6 คณะครศาสตร์     | 07.08.2012 - 09.08.2012 2.5 ครึ่งเช้า ลากิจส  | ส่วนตัว |
|                                                                 | 🔽 ทนม.อุดหนุน เต็มเวลาระดับ A3 คณะครศาสตร์    | 23.08.2012 - 27.08.2012 2.5 ครึ่งเช้า ลากิจส  | ส่วนตัว |
|                                                                 | 🔽 นนม.อุดหนุน เต็มเวลาระดับ A2 คณะครุศาสตร์   | 03.09.2012 - 05.09.2012 2.5 ครึ่งบ่าย ลากิจส  | ส่วนตัว |
|                                                                 | 📝 ลุกจ้างประจำเงินงบฯชั้น 1 คณะครุศาสตร์      | 11.09.2012 - 12.09.2012 1.5 ครึ่งบ่าย ลากิจส  | ส่วนตัว |
|                                                                 | 📝 จุกจ้างประจำเงินงบฯชั้น 1 คณะครุศาสตร์      | 17.09.2012 - 19.09.2012 2.5 ครึ่งบ่าย ลากิจส  | ส่วนตัว |
|                                                                 | 📝 ข้าราชการระดับ 4 คณะครุศาสตร์               | 27.09.2012 - 27.09.2012 0.50 ครึ่งบ่าย ลาฬกค  | ม่อน    |
| User119 Traincu119                                              | 😨 น้ำราชการระดับ 6 คณะครุศาสตร์               | 28.09.2012 - 28.09.2012 0.50 ครึ่งบ่าย ลาฬกค  | ง่อน    |

# รูปที่ 30 แสดงการทำงาน เมื่อ Click เลือกทั้งหมด

| ปุ่มไม่เถือกทั้งหมด มีหน้าที่ ยกเลิกเอกสารที่เถือกทั้งหมด | ปุ่มไม่เลือกทั้งหมด | มีหน้าที่ | ยกเลิกเอกส | ารที่เลือกทั้งหมด |
|-----------------------------------------------------------|---------------------|-----------|------------|-------------------|
|-----------------------------------------------------------|---------------------|-----------|------------|-------------------|

| ระบบบริหารจัดการดำนการ                                                                                          | ลา                                                                       |                                                                                                    |                            |
|----------------------------------------------------------------------------------------------------|--------------------------------------------------------------------------|----------------------------------------------------------------------------------------------------|----------------------------|
| an analogue of other and an an analogue of the second second second second second second second second second s | I THE ACTUAL OF CALL HERE I CAN'T REMANDED THE CART THE POSTABLE IS DONE | in an ender the ender a contract of the ender a second to be a second to be |                            |
| <u>.</u>                                                                                                    | กลับหน้าเดิม   หน้าถัดไป   แสดงรายการ   ย่อร                             | ายการ                                                                                                    |                            |
| (1) ใบลา                                                                                                    | เมือกทั้งหมด ไม่เมือกทั้งหมด                                             | อแม้ติ ไม่อแม้ติ                                                                                                    | 1                          |
| สิทธิ์การอา                                                                                                    |                                                                          |                                                                                                    | J                          |
| ۵.<br>۵                                                                                                    | ชื่อบุคลากร ป                                                            | ระเภทบุคลากร วันที่ทำการลา ร                                                                                                    | จำนวนวัน ประเภท            |
| 🕲 เอกสารรอดำเนินการ                                                                                             | 🔲 อิกจ้างประจำเงินนอกระดับ 1 คณะครุศาสตร์                                | 20.08.2012 - 27.08.2012                                                                                                    | 6 ลาป่วย                   |
| ข้อมูลการลา                                                                                                    | 🔲 านม.รายได้ เต็มเวลาระดับ P6 คณะครุศาสตร์                               | 03.09.2012 - 03.09.2012                                                                                                    | 0.50 ครึ่งบ่ายลาป่วย       |
| รวย งวมความ ว.ค.สวรร่วง                                                                                         | 🥅 ลูกจ้างประจำเงินงบฯชั้น 1 คณะครุศาสตร์                                 | 03.09.2012 - 05.09.2012                                                                                                    | 2.5 ครึ่งเช่า ลาป่วย       |
| 3 100 100 100 10 10                                                                                             | 🔲 หนม.อุดหนุน เต็มเวลาระดับ A3 คณะครุศาสตร์                              | 06.09.2012 - 10.09.2012                                                                                                    | 3 ลาป่วย                   |
| รายงานตามสถานะเอกสาร                                                                                            | 🔲 อุกจ้างประจำเงินงบฯชั้น 1 คณะครุศาสตร์                                 | 11.09.2012 - 11.09.2012                                                                                                    | 0.50 ครึ่งเช้า ลาป่วย      |
| รายงานตามประเภทการลา                                                                                            | 🔲 อุกจ้างชั่วคราวชาวต่างประเทศ คณะครุศาสตร์                              | 18.09.2012 - 21.09.2012                                                                                                    | 4 ลาป่วย                   |
| 1.00                                                                                                    | 🔲 ข้าราชการระดับ 4 คณะครุศาสตร์                                          | 26.12.2012 - 26.12.2012                                                                                                    | 1 ลาป่วย                   |
| รายงานตามหน่วยงาน                                                                                               | 🔲 ข้าราชการระดับ 4 คณะครุศาสตร์                                          | 27.12.2012 - 27.12.2012                                                                                                    | 1 ลาป่วย                   |
| รายงานตามผู้ร้องขอ                                                                                              | 🥅 ข้าราชการระดับ 4 คณะครุศาสตร์                                          | 28.12.2012 - 28.12.2012                                                                                                    | 1 ลาป่วย                   |
| 1  22                                                                                                    | 📄 ข้าราชการระดับ 4 คณะครุศาสตร์                                          | 02.01.2013 - 03.01.2013                                                                                                    | 2 ลาป่วย                   |
|                                                                                                    | 🔲 น้ำราชการระดับ 4 คณะครุศาสตร์                                          | 02.01.2013 - 03.01.2013                                                                                                    | 2 ลาป่วย                   |
| 29                                                                                                    | 🔲 ข้าราชการระดับ 4 คณะครุศาสตร์                                          | 08.01.2013 - 09.01.2013                                                                                                    | 2 ลาป่วย                   |
|                                                                                                    | 🔲 ข้าราชการระดับ 4 คณะครุศาสตร์                                          | 31.01.2013 - 31.01.2013                                                                                                    | 1 ลาป่วย                   |
|                                                                                                    | 🔲 ข้าราชการระดับ 4 คณะครุศาสตร์                                          | 04.02.2013 - 04.02.2013                                                                                                    | 1 ลาป่วย                   |
|                                                                                                    | 🔲 อุกจ้างประจำเงินนอกระดับ 1 คณะครุศาสตร์                                | 20.07.2012 - 24.07.2012                                                                                                    | 3 ลากิจส่วนตัว             |
|                                                                                                    | 🔲 านม.รายได้ เต็มเวลาระดับ P6 คณะครุศาสตร์                               | 07.08.2012 - 09.08.2012                                                                                                    | 2.5 ครึ่งเช้า ลากิจส่วนตัว |
|                                                                                                    | 🥅 หนม.อุดหนุน เต็มเวลาระดับ A3 คณะครุศาสตร์                              | 23.08.2012 - 27.08.2012                                                                                                    | 2.5 ครึ่งเช้า ลากิจส่วนตัว |
|                                                                                                    | 🔲 นนม.อุดหนุน เต็มเวลาระดับ A2 คณะครุศาสตร์                              | 03.09.2012 - 05.09.2012                                                                                                    | 2.5 ครึ่งบ่าย ลากิจส่วนตัว |
|                                                                                                    | 🔲 ลุกจ้างประจำเงินงบฯชั้น 1 คณะครุศาสตร์                                 | 11.09.2012 - 12.09.2012                                                                                                    | 1.5 ครึ่งบ่าย ลากิจส่วนตัว |
|                                                                                                    | 🔲 ลุกจ้างประจำเงินงบฯชั้น 1 คณะครุศาสตร์                                 | 17.09.2012 - 19.09.2012                                                                                                    | 2.5 ครึ่งบ่าย ลากิจส่วนตัว |
|                                                                                                    | 📄 ข้าราชการระดับ 4 คณะครุศาสตร์                                          | 27.09.2012 - 27.09.2012                                                                                                    | 0.50 ครึ่งบ่าย ลาพักผ่อน   |
| User119 Traincu119                                                                                              | 🔲 ทั่วราชการระดับ 6 คณะครุศาสตร์                                         | 28.09.2012 - 28.09.2012                                                                                                    | 0.50 ครึ่งบ่ายลาพักผ่อน    |

# รูปที่ 31 แสดงการทำงาน เมื่อ Click ไม่เลือกทั้งหมด

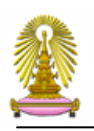

ปุ่มอนุมัติ มีหน้าที่ อนุมัติเอกสารที่เลือก

ระบบจะทำการอนุมัติเอกสารที่เลือกไว้ทันที และเอกสารที่อนุมัติจะหายออกจากหน้าจอการทำงาน เพื่อ ส่งไปยังขั้นตอนต่อไป

| ระบบบริหารจัดการด้านการเ                                  | ลา                                                                                                    |                                                                                                    |                                                 |
|-----------------------------------------------------------|----------------------------------------------------------------------------------------------------|----------------------------------------------------------------------------------------------------|-------------------------------------------------|
| No noncente la programa el resident con este a preserva e |                                                                                                    | nen en al provins con anno a nativena e con a con a con a con a con a con a con a con a con a con a | CAN'S RELEASED THE CART & DIS INVICENCE IN 1999 |
| A state                                                   | กลับหน้าเดิม   หน้าถัดไป   แสดงรายการ   ย                                                                        | อรายการ                                                                                             |                                                 |
| ⊎ เบลา                                                    | เลือกทั้งหมด ไม่เลือกทั้งหมด                                                                                     | อแม้ติ ไม่อนมัติ                                                                                    | ]                                               |
| สิทธิ์การลา                                               |                                                                                                    |                                                                                                    |                                                 |
| <b>A</b>                                                  | ชื่อบุคลากร                                                                                                    | ประเภทบุคลากร วันที่ทำการลา                                                                         | จำนวนวัน ประเภท<br>6 วอปอย                      |
| 🕲 เอกสารรอดำเนนการ                                        | จานางบระนาเงนนอกระดบ 1 พณะพรุตาลตร                                                                               | 20.08.2012 - 27.08.2012                                                                             | 0 50 อรี้องไดย ออร์ไลย                          |
| ข้อมูลการลา                                               | V มม.ราย เด เตมเวลาระดบ PO ผณะผงศาสตร                                                                            | 03.09.2012 - 03.09.2012                                                                             | 0.50 ครงบายสาบวย                                |
| รายงานตามเอกสารร่าง                                       | 📄 สู่หนางบระนาเง่นงบาบบา 1 ผ่ณะผงหาสตร                                                                           | 03.09.2012 - 05.09.2012                                                                             | 2.5 Nitorianilar                                |
|                                                           | พนม.อุตหนุน เตมเวลาระดบ A3 ผณะพรุต เลต<br>ออกัอ พโตรร่อง ใน พนรรับ 1 ออกรอรรอร์อร์อร์อร์อร์อร์อร์อร์อร์อร์อร์อร์ | 11 00 2012 - 10.09.2012                                                                             | 3 ดาบาย                                         |
| รายงานตามสถานะเอกสาร                                      |                                                                                                    |                                                                                                    | 0.50 WS021 A 1010                               |
| รายงานตามประเภทการลา                                      | 📄 ผู้การาชควอรรษณี 4 ออเพอรสอรสตร์                                                                               | 26 12 2012 - 21.09.2012                                                                             | 4 ดามย<br>1 ออปอย                               |
| รายงานตามหน่วยงาน                                         |                                                                                                    | 20.12.2012 - 20.12.2012                                                                             | 1 Dodan                                         |
|                                                           |                                                                                                    | 27.12.2012 - 27.12.2012                                                                             | 1 มาวิยา<br>1 มาวิยา                            |
| รายงานตามผูรองขอ                                          | บาวาราชการระดบ 4 ผณะพรุศาสตร                                                                                     | 28.12.2012 - 28.12.2012                                                                             | 1 31,01,0                                       |
|                                                           | บาราชการระดบ 4 คณะครุศาสตร                                                                                       | 02.01.2013 - 03.01.2013                                                                             | 2 פונורא<br>2 פונורא                            |
| - 20-                                                     | 🔲 ขาราชการระดบ 4 คณะครุศาสตร                                                                                     | 02.01.2013 - 03.01.2013                                                                             | 2 ลาบวย                                         |
| 29                                                        | 🔲 ขาราชการระดบ 4 คณะครุศาสตร                                                                                     | 08.01.2013 - 09.01.2013                                                                             | 2 ลาบวย                                         |
|                                                           | 🔲 ขาราชการระดับ 4 คณะครุศาสตร                                                                                    | 31.01.2013 - 31.01.2013                                                                             | 1 ลาปวย                                         |
| 6 7                                                       | 📄 ขาราชการระดับ 4 คณะครุศาสตร                                                                                    | 04.02.2013 - 04.02.2013                                                                             | 1 ลาปวย                                         |
|                                                           | 📄 ลูกจ่างประจำเงินนอกระดับ 1 คณะครุศาสตร์                                                                        | 20.07.2012 - 24.07.2012                                                                             | 3 ลากิจสวนตัว                                   |
|                                                           | พนม.รายได้ เต็มเวลาระดับ P6 คณะครุศาสตร                                                                          | 07.08.2012 - 09.08.2012                                                                             | 2.5 ครั้งเช่า ลากิจส่วนตัว                      |
|                                                           | พนม.อุดหนุน เต็มเวลาระดับ A3 คณะครุศาสต                                                                          | 5 23.08.2012 - 27.08.2012                                                                           | 2.5 คริงเช่า ลากิจส่วนตัว                       |
|                                                           | พนม.อุดหนุน เต็มเวลาระดับ A2 คณะครุศาสต                                                                          | \$ 03.09.2012 - 05.09.2012                                                                          | 2.5 คริงบ่ายลากิจสวนตัว                         |
|                                                           | 🔲 ลูกจ่างประจำเงินงบาชั้น 1 คณะครุศาสตร์                                                                         | 11.09.2012 - 12.09.2012                                                                             | 1.5 คริงบ่ายลากิจส่วนตัว                        |
|                                                           | 🔲 ลูกจ่างประจำเงินงบฯชั้น 1 คณะครุศาสตร์                                                                         | 17.09.2012 - 19.09.2012                                                                             | 2.5 ครึ่งบ่ายลากิจส่วนตัว                       |
| A 100 - 100 - 100 - 100                                   | 📄 ข้าราชการระดับ 4 คณะครุศาสตร์                                                                                  | 27.09.2012 - 27.09.2012                                                                             | 0.50 ครึ่งบ่ายลาฬักผ่อน                         |
| User119 Traincu119                                        | 📃 ข้าราชการระดับ 6 คณะครุศาสตร์                                                                                  | 28.09.2012 - 28.09.2012                                                                             | 0.50 ครึ่งบ่ายลาฬักผ่อน                         |

รูปที่ 32 แสดงการทำงาน เมื่อกดกปุ่ม อนุมัติ

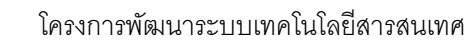

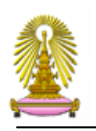

ปุ่มไม่อนุมัติ มีหน้าที่ ไม่อนุมัติเอกสารที่เลือก

เอกสารจะถูกหยุดทันที ไม่สามารถดึงกลับมาใช้งานได้อีก และเอกสารจะหายออกจากหน้าจอการทำงาน เป็นเอกสารที่ไม่ผ่านการอนุมัติ

| ระบบบริหารจัดการด้านการ | ลา                                          |                             |                            |
|-------------------------|---------------------------------------------|-----------------------------|----------------------------|
|                         |                                             |                             |                            |
|                         | กลับหน้าเดิม   หน้าถัดไป   แสดงรายการ   ย่  | อรายการ                     |                            |
| (1) ใบลา                | [ เมือกทั้งหมด ] ไม่เมือกทั้งหมด            | อนุมัติ ไม่อนุมัติ          |                            |
| สิทธิ์การลา             | ชื่อบุคลากร                                 | ประเภทบุคลากร วันที่ทำการลา | จำนวนวัน ประเภท            |
| 🕲 เอกสารรอด่าเนินการ    | 👿 งกจ้างประจำเงินนอกระดับ 1 คณะครุศาสตร์    | 20.08.2012 - 27.08.2012     | 6 ลาป่วย                   |
| ข้อมูลการลา             | 🔽 นม.รายได้ เต็มเวลาระดับ P6 คณะครุศาสตร์   | 03.09.2012 - 03.09.2012     | 0.50 ครึ่งบ่าย ลาป่วย      |
|                         | 🔲 ลูกจ้างประจำเงินงบฯชั้น 1 คณะครุศาสตร์    | 03.09.2012 - 05.09.2012     | 2.5 ครึ่งเช้า ลาป่วย       |
| ว.เยง.เทต.เทเรมต.เวว.เง | พนม.อุดหนุน เต็มเวลาระดับ A3 คณะครุศาสตร์   | 06.09.2012 - 10.09.2012     | 3 ลาป่วย                   |
| รายงานตามสถานะเอกสาร    | 🔲 ลูกจ้างประจำเงินงบฯชั้น 1 คณะครุศาสตร์    | 11.09.2012 - 11.09.2012     | 0.50 ครึ่งเช้า ลาป่วย      |
| รายงานตามประเภทการลา    | 🔲 ลูกจ้างชั่วคราวชาวต่างประเทศ คณะครุศาสตร์ | 18.09.2012 - 21.09.2012     | 4 ลาป่วย                   |
| 1.5                     | 📄 ข้าราชการระดับ 4 คณะครุศาสตร์             | 26.12.2012 - 26.12.2012     | 1 ลาป่วย                   |
| รายงานตามหนวยงาน        | 📄 ข้าราชการระดับ 4 คณะครุศาสตร์             | 27.12.2012 - 27.12.2012     | 1 ลาป่วย                   |
| รายงานตามผู้ร้องขอ      | 📄 ข้าราชการระดับ 4 คณะครุศาสตร์             | 28.12.2012 - 28.12.2012     | 1 ลาป่วย                   |
| 21 /22                  | 📄 ข้าราชการระดับ 4 คณะครุศาสตร์             | 02.01.2013 - 03.01.2013     | 2 ลาป่วย                   |
|                         | 🔲 ข้าราชการระดับ 4 คณะครุศาสตร์             | 02.01.2013 - 03.01.2013     | 2 ลาป่วย                   |
| 29                      | 📄 ข้าราชการระดับ 4 คณะครุศาสตร์             | 08.01.2013 - 09.01.2013     | 2 ลาป่วย                   |
|                         | 📄 ข้าราชการระดับ 4 คณะครุศาสตร์             | 31.01.2013 - 31.01.2013     | 1 ลาป่วย                   |
| 6                       | 📄 ข้าราชการระดับ 4 คณะครุศาสตร์             | 04.02.2013 - 04.02.2013     | 1 ลาป่วย                   |
|                         | 🔲 ลูกจ้างประจำเงินนอกระดับ 1 คณะครุศาสตร์   | 20.07.2012 - 24.07.2012     | 3 ลากิจส่วนตัว             |
|                         | 📄 พนม.รายได้ เต็มเวลาระดับ P6 คณะครุศาสตร์  | 07.08.2012 - 09.08.2012     | 2.5 ครึ่งเช้า ลากิจส่วนตัว |
|                         | 🔲 พนม.อุดหนุน เต็มเวลาระดับ A3 คณะครุศาสตร์ | 23.08.2012 - 27.08.2012     | 2.5 ครึ่งเช้า ลากิจส่วนตัว |
|                         | 📄 พนม.อุดหนุน เต็มเวลาระดับ A2 คณะครุศาสตร์ | 03.09.2012 - 05.09.2012     | 2.5 ครึ่งบ่าย ลากิจส่วนตัว |
|                         | 🔲 ลูกจ้างประจำเงินงบฯชั้น 1 คณะครุศาสตร์    | 11.09.2012 - 12.09.2012     | 1.5 ครึ่งบ่าย ลากิจส่วนตัว |
|                         | 🔲 ลูกจ้างประจำเงินงบฯชั้น 1 คณะครุศาสตร์    | 17.09.2012 - 19.09.2012     | 2.5 ครึ่งบ่าย ลากิจส่วนตัว |
|                         | 📄 ข้าราชการระดับ 4 คณะครุศาสตร์             | 27.09.2012 - 27.09.2012     | 0.50 ครึ่งบ่าย ลาพักผ่อน   |
| User119 Traincu119      | 📄 ข้าราชการระดับ 6 คณะครุศาสตร์             | 28.09.2012 - 28.09.2012     | 0.50 ครึ่งบ่าย ลาพักผ่อน   |

รูปที่ 33 แสดงการ Click ใม่อนุมัติเอกสาร

### จำนวนแถวของเอกสารต่อ1หน้า ได้กำหนดไว้ 200 แถว โดยสามารถเลื่อนลงมาเพื่อดูเอกสารที่ เหลือได้

| ระบบบริหารจัดการด้านการเ | า                                                                           |                             |            |           |                        | จุฟ้าลงกรณ์มหาวิทย |
|--------------------------|-----------------------------------------------------------------------------|-----------------------------|------------|-----------|------------------------|--------------------|
| ® ใบลา                   | กลับหน้าเดิม   หน้าถัดไป   แสดงรายการ   ย่อ<br>เดือกทั้งหมด ไม่เดือกทั้งหมด | อรายการ<br>อนุมัติ          | ไม่อนุมัติ | 1         |                        |                    |
| สิทธิ์การลา              | ส์อมดอวอร                                                                   | ประเภทบอลาคร วับที่ช่วยวรลว |            | สามาระกับ | Jerion                 |                    |
| 🕲 เอกสารรอดำเนินการ      | ออมุพล กร<br>🔲 ลูกจ้างประจำเงินนอกระดับ 1 คณะครุศาสตร์                      | 20.08.2012 -                | 27.08.2012 | 6         | ลาป่วย                 |                    |
| ข้อมอกรอว                | 🦳 พนม.รายได้ เต็มเวลาระดับ P6 คณะครุศาสตร์                                  | 03.09.2012 -                | 03.09.2012 | 0.50      | ครึ่งบ่าย ลาป่วย       |                    |
| nodauttau                | 🥅 ลูกจ้างประจำเงินงบฯชั้น 1 คณะครุศาสตร์                                    | 03.09.2012 -                | 05.09.2012 | 2.5       | ครึ่งเช้า ลาป่วย       |                    |
| รายงานตามเอกสารร่าง      | 📄 พนม.อุดหนุน เต็มเวลาระดับ A3 คณะครุศาสตร์                                 | 06.09.2012 -                | 10.09.2012 | 3         | ลาป่วย                 |                    |
| รายงานตามสถานะเอกสาร 🧹   | 🥅 ลูกจ้างประจำเงินงบฯชั้น 1 คณะครุศาสตร์                                    | 11.09.2012 -                | 11.09.2012 | 0.50      | ครึ่งเช้า ลาป่วย       |                    |
| รวยงามความประเศษการคว    | 📄 ลูกจ้างชั่วคราวชาวต่างประเทศ คณะครุศาสตร์                                 | 18.09.2012 -                | 21.09.2012 | 4         | ลาป่วย                 |                    |
|                          | 🥅 ข้าราชการระดับ 4 คณะครุศาสตร์                                             | 26.12.2012 -                | 26.12.2012 | 1         | ลาป่วย                 |                    |
| /รายงานตามหน่วยงาน       | 📄 ข้าราชการระดับ 4 คณะครุศาสตร์                                             | 27.12.2012 -                | 27.12.2012 | 1         | ลาป่วย                 |                    |
| รายงานตามผู้ร้องขอ       | 🥅 ข้าราชการระดับ 4 คณะครุศาสตร์                                             | 28.12.2012 -                | 28.12.2012 | 1         | ลาป่วย                 |                    |
| 7 /22                    | 📄 ข้าราชการระดับ 4 คณะครุศาสตร์                                             | 02.01.2013 -                | 03.01.2013 | 2         | ลาป่วย                 |                    |
|                          | 🥅 ข้าราชการระดับ 4 คณะครุศาสตร์                                             | 02.01.2013 -                | 03.01.2013 | 2         | ลาป่วย                 |                    |
| 29                       | 📄 ข้าราชการระดับ 4 คณะครุศาสตร์                                             | 08.01.2013 -                | 09.01.2013 | 2         | ลาป่วย                 |                    |
|                          | 🥅 ข้าราชการระดับ 4 คณะครุศาสตร์                                             | 31.01.2013 -                | 31.01.2013 | 1         | ลาป่วย                 |                    |
| 16 -                     | 📄 ข้าราชการระดับ 4 คณะครุศาสตร์                                             | 04.02.2013 -                | 04.02.2013 | 1         | ลาป่วย                 |                    |
| 7                        | 🥅 ลูกจ้างประจำเงินนอกระดับ 1 คณะครุศาสตร์                                   | 20.07.2012 -                | 24.07.2012 | 3         | ลากิจส่วนตัว           |                    |
|                          | 🦳 พนม.รายได้ เต็มเวลาระดับ P6 คณะครุศาสตร์                                  | 07.08.2012 -                | 09.08.2012 | 2.5       | ครึ่งเข้า ลากิจส่วนตัว |                    |
|                          | 🥅 พนม.อุดหนุน เด็มเวลาระดับ A3 คณะครุศาสตร์                                 | 23.08.2012 -                | 27.08.2012 | 2.5       | ครึ่งเช้า ลากิจส่วนด้ว |                    |
|                          | 🦳 พนม.อุดหนุน เต็มเวลาระดับ A2 คณะครุศาสตร์                                 | 03.09.2012 -                | 05.09.2012 | 2.5       | ครึ่งบ่าย ลากิจส่วนตัว |                    |
|                          | 🥅 ลูกจ้างประจำเงินงบฯชั้น 1 คณะครุศาสตร์                                    | 11.09.2012 -                | 12.09.2012 | 1.5       | ครึ่งบ่าย ลากิจส่วนตัว |                    |
|                          | 📄 ลูกจ้างประจำเงินงบฯชั้น 1 คณะครุศาสตร์                                    | 17.09.2012 -                | 19.09.2012 | 2.5       | ครึ่งบ่าย ลากิจส่วนดัว |                    |
|                          | 📄 ข้าราชการระดับ 4 คณะครุศาสตร์                                             | 27.09.2012 -                | 27.09.2012 | 0.50      | ครึ่งบ่าย ลาพักผ่อน    |                    |
| User119 Traincu119       | 🦳 ข้าราชการระดับ 6 คณะครุศาสตร์                                             | 28.09.2012 -                | 28.09.2012 | 0.50      | ครึ่งบ่าย ลาฬักผ่อน    |                    |

# รูปที่ 34 แสดงการเลื่อนดูเอกสาร ในจอภาพเอกสารที่รอการอนุมัติ

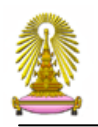

ในกรณี ที่ผู้บังกับบัญชา เปิดใบลา เฉพาะ บางรายเพื่อพิจารณา เมื่อ Click ที่ใบลาที่ต้องการแล้ว ให้ ดำเนินการดังนี้

Click ที่ <u>C ดำเนินการ</u> เพื่อที่จะเข้าไปพิจารณาเอกสาร

|                                    | na abula aa th/Deaduction/EDM |                         |                      |                            |               |                    |                                           | <u> </u>          |                 |                |
|------------------------------------|-------------------------------|-------------------------|----------------------|----------------------------|---------------|--------------------|-------------------------------------------|-------------------|-----------------|----------------|
|                                    | ns.enula.ac.ur/Production/EDM | 5/E35/Et 2 + BOA        | C AuthenGatew 🔬 G    | oogle แปลก (C เบอร์ผิงแซ่ผ | U chula.ac.th | w chula.ac.th      | Ueave Req ×                               | 🤆 ชองทางการติดต่อ | w chula.ac.th   |                |
|                                    | E-o                           |                         |                      |                            |               |                    |                                           |                   |                 |                |
| <u>ปดเอกสา</u> <u>ดาเน</u>         | นการ 🎽 พมพ เบลา               |                         |                      |                            |               |                    |                                           |                   |                 |                |
|                                    |                               |                         |                      |                            |               |                    |                                           |                   |                 |                |
| ~                                  |                               |                         |                      |                            |               |                    |                                           |                   |                 |                |
|                                    |                               |                         |                      |                            |               |                    | ી                                         | เลา               |                 |                |
| <u>2</u>                           |                               |                         |                      |                            |               |                    |                                           |                   |                 |                |
| วันที่บันทึก                       | 11 n.u. 2012                  |                         | เลขที่เอกสาร         | 55-00298                   |               |                    | สถานะเอกสาร                               |                   | ຜູ້ນັ່งคับນັญชา | ชั้นด้นพิจารณา |
| รหัสบุคลากร                        | 10002396                      |                         |                      |                            | สาแหน่ง       | เจ้าหน้าที         | บริการงานช่าง P8                          | _                 |                 |                |
| ชอบุคลากร                          | ธนะวัฒน เคชา                  |                         |                      |                            | หน่วยงาน      | ฝ่ายระบ<br>สำนักงา | บเครือข่ายคอมพิวเตอ<br>เนจัดการระบบเทคโนโ | ร<br>ลยีสารสนเทศ  |                 |                |
| ขอลา                               | ลาพักผ่อน                     |                         |                      |                            |               |                    |                                           |                   |                 |                |
| เอกสารอ้างอิง                      |                               |                         |                      |                            |               |                    |                                           |                   |                 |                |
| ดั้งแต่วันที่ *                    | 24 ก.ย. 2012                  |                         |                      |                            |               |                    |                                           |                   |                 |                |
| ถึงวันที่*<br>มีส่วนหล             | 25 n.u. 2012                  |                         |                      |                            |               |                    |                                           |                   |                 |                |
| มกาทนพ<br>ระหว่างลาติดต่อได้ที่    | 41/29 ซอยสุนทรพิมล แ          | เขวงรองเมือง เขตปทุมวัน | กทม 10330 โทร 087717 | 74471                      |               |                    |                                           |                   |                 |                |
|                                    |                               |                         |                      |                            |               |                    |                                           |                   |                 |                |
|                                    |                               |                         |                      |                            |               |                    |                                           |                   |                 |                |
|                                    |                               |                         |                      |                            |               |                    |                                           |                   |                 |                |
| ์ <u>พิจารณา</u>                   |                               |                         |                      |                            |               |                    |                                           |                   |                 |                |
| ถ้าไงดับนักเซาขึ้นดับ              |                               |                         |                      |                            |               |                    |                                           |                   |                 |                |
| ผลการพิจารณา                       |                               |                         |                      |                            |               |                    |                                           |                   |                 |                |
| ความคิดเห็น                        |                               |                         |                      |                            |               |                    |                                           |                   |                 |                |
| ผู้บังคับบัญชา                     |                               |                         |                      |                            |               |                    |                                           |                   |                 |                |
| ผลการพิจารณา                       |                               |                         |                      |                            |               |                    |                                           |                   |                 |                |
| N J IMMENIE                        |                               |                         |                      |                            |               |                    |                                           |                   |                 |                |
| ผู้มีอำนาจอนุมัติ                  |                               |                         |                      |                            |               |                    |                                           |                   |                 |                |
| ผลการพรารณา<br>ความคิดเห็น         |                               |                         |                      |                            |               |                    |                                           |                   |                 |                |
| เรื่องเรื่อนี้ . UD ออนเสียนัด     |                               |                         |                      |                            |               |                    |                                           |                   |                 |                |
| เจาหนาท HR คณะสานก<br>ผลการพิจารณา |                               |                         |                      |                            |               |                    |                                           |                   |                 |                |
| ดวามคิดเห็น                        |                               |                         |                      |                            |               |                    |                                           |                   |                 |                |

### รูปที่ 35 การClick ดำเนินการ

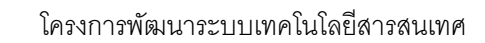

| 2  | จะปรากกช่อ    | งให้ผ้าเังศ์ | <b>า</b> ้าเข้าเหา <i>ข</i> ์ | งี้จารกเา      | ดังราไ |
|----|---------------|--------------|-------------------------------|----------------|--------|
| Ζ. | า≎ ⊓ ำ แท้ไมค | างหพืบงห     | ក្រោះពីភាព                    | 1.0.1.1.11.1.1 | ผมไท   |

|                                   |                                           |                         |                           |               |               |                    |                                                         |                  | _ 0 _>            |
|-----------------------------------|-------------------------------------------|-------------------------|---------------------------|---------------|---------------|--------------------|---------------------------------------------------------|------------------|-------------------|
| (-) 🛞 🛞 http://rd.edr             | ns. <b>chula.ac.th</b> /Production/EDMS/I | SS/Le 🔎 - 🗟 C 🗙 🄇       | AuthenGatew 🖏 Google 🖽 an | 🧉 เบอร์มิงแฮม | 🛞 chula.ac.th | 🔲 chula.ac.th      | 🛑 Leave Req 🛛 🥝 ช่องทางการติดต                          | ia 🛞 chula.ac.th | <b>↑</b> ★        |
|                                   |                                           |                         |                           |               |               |                    |                                                         |                  |                   |
| 🔁 ปิดเอกสาร 🕒 บันที่ง             | าเอกสาร 🕑 ส่งเอกสารไปขั้นตอ               | แต่อไป 🎴 พิมพ์ใบลา      |                           |               |               |                    |                                                         |                  |                   |
|                                   |                                           |                         |                           |               |               |                    |                                                         |                  |                   |
|                                   |                                           |                         |                           |               |               |                    |                                                         |                  |                   |
|                                   |                                           |                         |                           |               |               |                    |                                                         |                  |                   |
| 2                                 |                                           |                         |                           |               |               |                    | ในอา                                                    |                  |                   |
|                                   |                                           |                         |                           |               |               |                    | 1011                                                    |                  |                   |
| divide hudio                      | 11 a.t. 2012                              |                         | เองเรื่อออสอร             | EE 00200      |               |                    | dom/400.dec                                             | ດຳໂດດັບກ່ວນດາ    | ส้าเส้าเพื่ออรอเอ |
| รหัสบุคลากร                       | 10002396                                  |                         | เลขาแอกล 15               | 55-00298      | สาแหน่ง       | เจ้าหน้าท          | สถานะเอกสาร<br>กับริการงานช่าง P8                       | ស៊ីកហុមភាពពិត (  | ขนพนพจาวณา        |
| ซื่อบุคลากร                       | ธนะวัฒน์ เดชา                             |                         |                           |               | หน่วยงาน      | ฝ่ายระ1<br>สำนักงา | บบเครือข่ายคอมพิวเตอร์<br>านอัคการระบบเทคโนโอบีสารสนเทศ |                  |                   |
| ขอลา                              | ลาพักผ่อน                                 |                         |                           |               |               |                    |                                                         |                  |                   |
| เอกสารอ้างอิง                     |                                           | Browse                  |                           |               |               |                    |                                                         |                  |                   |
| ตั้งแต่วันที่ *                   | 24 n.u. 2012                              |                         |                           |               |               |                    |                                                         |                  |                   |
| ถึงวันที่ *                       | 25 ก.ย. 2012                              |                         |                           |               |               |                    |                                                         |                  |                   |
| มีกำหนด                           | 2.00                                      | วัน / Day (s)           |                           |               |               |                    |                                                         |                  |                   |
| ระหว่างลาติดต่อได้ที              | 41/29 ซอยสุนทรพิมล แขว                    | งรองเมือง เขตปทุมวัน กท | ม 10330 โทร 0877174471    |               |               |                    |                                                         |                  |                   |
|                                   |                                           |                         |                           |               |               |                    |                                                         |                  |                   |
| สิทธิ์การลา                       |                                           |                         |                           |               |               |                    |                                                         |                  |                   |
|                                   |                                           |                         |                           |               |               |                    |                                                         |                  |                   |
| ▼พิจารณา                          |                                           | _                       |                           |               |               |                    |                                                         |                  |                   |
|                                   |                                           |                         |                           |               |               |                    |                                                         |                  |                   |
| ผูบงคบบญชาชนตน<br>ผลการพิจารณา    | 🔿 ເຫັນຄວຣວນນັຫ                            |                         |                           |               |               |                    |                                                         |                  |                   |
|                                   | 🔘 ไม่เห็นควรอนุมัติ                       |                         |                           |               |               |                    |                                                         |                  |                   |
|                                   | 🔘 ส่งกลับเพื่อแก้ไขเพิ่มเดิม              |                         |                           |               |               |                    |                                                         |                  |                   |
| ความคดเหน                         |                                           |                         |                           |               |               |                    |                                                         |                  |                   |
| ผู้บังคับบัญชา                    |                                           |                         |                           |               |               |                    |                                                         |                  |                   |
| ผลการพิจารณา                      |                                           |                         |                           |               |               |                    |                                                         |                  |                   |
|                                   |                                           |                         |                           |               |               |                    |                                                         |                  |                   |
| ผู้มีอำนาจอนุมัติ<br>ขออารพิจารณว |                                           |                         |                           |               |               |                    |                                                         |                  |                   |
| ความคิดเห็น                       |                                           |                         |                           |               |               |                    |                                                         |                  |                   |
| เจ้าหน้าที่ HR คณะสำนัก           |                                           |                         |                           |               |               |                    |                                                         |                  |                   |
|                                   |                                           |                         |                           |               |               |                    |                                                         |                  |                   |

รูปที่ 36 หน้าจอแสดง ผลการพิจารณาใบลา

- 3. ผลการพิจารณาประกอบไปด้วย
  - เห็นควรอนุมัติ คือ เอกสารใบลานี้ สามารถที่จะส่งไปขั้นตอนต่อไปได้
  - ไม่เห็นควรอนุมัติ คือ เอกสารใบลานี้จะหยุดอยู่แค่นี้ ไม่สามารถส่งไปขั้นตอนต่อไปได้
  - ส่งกลับเพื่อแก้ไข คือ เอกสารใบลานี้ อาจจะต้องแก้ไขอะไรบางอย่าง ก็จะถูกส่งไปให้กับ บุคลากรที่ทำการขอลา เพื่อที่จะแก้ไขแล้วส่งกลับมาใหม่

| ผู้บังคับบัญชาชั้นต้น |                                                                                                    |
|-----------------------|----------------------------------------------------------------------------------------------------|
| ผลการพิจารณา          | <ul> <li>⊙ เห็นควรอนุมัติ     <li>&gt; ไม่เห็นควรอนุมัติ     <li>&gt; ส่งกลับเพือแก้ไขเพิ่มเติม</li> </li></li></ul> |
| ความคิดเห็น           |                                                                                                    |

- 4. ผู้บังกับบัญชา สามารถตรวจสอบสิทธิ์การถาของบุกถากรได้ โดยการ Click ที่ **สิทธิ์การลา**
- 5. ผู้บังคับบัญชา สามารถพิมพ์ใบลาของบุคลากรได้ โดยการ Click ที่ 🖳 พิมพ์ใบลา

|                            | as chula as th/Production/EDMS     |                                  | Anthropen St. Co.     |                        | 🔿 shula as th | 🔿 aluda aa th        | A Larra Bas - Y                       |                     | abula aa th        |
|----------------------------|------------------------------------|----------------------------------|-----------------------|------------------------|---------------|----------------------|---------------------------------------|---------------------|--------------------|
| Thtp://u.eui               | Ischula.ac.ul/Production/EDMis/    |                                  | AuthenGatew           | ogle แบลก (🐸 เบอรมงแฮม | u chula.ac.th | u chula.ac.th        | U Leave Req A                         | 🥃 ของทางการตดตอ     | Chula.ac.th        |
| <u>ปิดเอกสาร</u>           | แอกสาร 🖾 ส่งเอกสารไปขั้นตล         | อนต่อไป <sup>ใน</sup> ปี_พิมพ์ใบ | an                    |                        |               |                      |                                       |                     |                    |
|                            |                                    |                                  |                       |                        |               |                      |                                       |                     |                    |
|                            |                                    |                                  |                       |                        |               |                      | 9                                     |                     |                    |
|                            |                                    |                                  |                       |                        |               | l                    | 1                                     | ນລາ                 |                    |
| วันที่บันทึก               | 11 ก.ย. 2012                       |                                  | เลขที่เอกสาร          | 55-00298               |               |                      | สถานะเอกสาร                           |                     | ผู้บังคับบัญชาชั้น |
| รหัสบุคลากร                | 10002396                           |                                  |                       |                        | ตำแหน่ง       | เจ้าหน้าที่เ         | รีการงานข่าง P8                       | _                   |                    |
| ชื่อบุคลากร                | ธนะวัฒน์ เดชา                      |                                  |                       |                        | หน่วยงาน      | ฝ่ายระบบ<br>สำนักงาน | แครือข่ายคอมพิวเต<br>เจ้ดการระบบเทคโน | อร์<br>โลยีสารสนเทศ |                    |
| ขอลา                       | ลาพักผ่อน                          |                                  |                       |                        |               |                      |                                       |                     |                    |
| เอกสารอ้างอิง              |                                    | Browse                           |                       |                        |               |                      |                                       |                     |                    |
| น้ำแห่งไม่นี่ 1            | 24 a # 2012                        |                                  |                       |                        |               |                      |                                       |                     |                    |
| ต่งแต่วนที่*<br>ถึงวันที่* | 24 n.u. 2012<br>25 n.u. 2012       |                                  |                       |                        |               |                      |                                       |                     |                    |
| มีกำหนด                    | 2.00                               | άμ (Doy(a)                       |                       |                        |               |                      |                                       |                     |                    |
| ระหว่างลาติดต่อได้ที่      | 41/29 ตอยสมบรพิบล แข               | วงรองเมือง เขตปทบวัน             | อทม 10330 โทร 0877174 | 471                    |               |                      |                                       |                     |                    |
|                            |                                    |                                  |                       |                        |               |                      |                                       |                     |                    |
|                            |                                    |                                  |                       |                        |               |                      |                                       |                     |                    |
| <u>™พิจารณา</u>            |                                    |                                  |                       |                        |               |                      |                                       |                     |                    |
| สั้นต้น                    |                                    |                                  |                       |                        |               |                      |                                       |                     |                    |
| มนตน<br>ผลการพิจารกเว      |                                    |                                  |                       |                        |               |                      |                                       |                     |                    |
| ความคิดเห็น                |                                    |                                  |                       |                        |               |                      |                                       |                     |                    |
|                            |                                    |                                  |                       |                        |               |                      |                                       |                     |                    |
| ผู้บังคับบัญชาชั่นต้น      |                                    |                                  |                       |                        |               |                      |                                       |                     |                    |
| ผลการพิจารณา               | <ul> <li>เห็นควรอนุมัติ</li> </ul> |                                  |                       |                        |               |                      |                                       |                     |                    |
|                            | 🔘 ไม่เห็นควรอนุมัติ                |                                  |                       |                        |               |                      |                                       |                     |                    |
|                            | 🔘 ส่งกลับเพื่อแก้ไขเท              | พิมเดิม                          |                       |                        |               |                      |                                       |                     |                    |
| ความคิดเห็น                |                                    |                                  |                       |                        |               |                      |                                       |                     |                    |
| Vel 4                      | · · · · ·                          |                                  |                       |                        |               |                      |                                       |                     |                    |
| ผู่มีอำนาจอนุมัติ          |                                    |                                  |                       |                        |               |                      |                                       |                     |                    |
| ผลการพจารณา<br>ความคิดเห็น |                                    |                                  |                       |                        |               |                      |                                       |                     |                    |
|                            |                                    |                                  |                       |                        |               |                      |                                       |                     |                    |
| เจ้าหน้าที่ HR คณะสำนัก    |                                    |                                  |                       |                        |               |                      |                                       |                     |                    |
| ผลการพิจารณา               |                                    |                                  |                       |                        |               |                      |                                       |                     |                    |
|                            |                                    |                                  |                       |                        |               |                      |                                       |                     |                    |

รูปที่ 37 หน้าจอส่งเอกสารไปยังผู้พิจารณาลำคับถัคไป

7. เอกสารจะไปถูกส่งไปที่ ผู้พิจารณาลำดับถัดไป ในกรณี ที่เป็นผู้มีอำนาจอนุมัติพิจารณา เมื่อดำเนิน กาอนุมัติ และส่งไปลำดับถัดไปแล้ว ใบลาจะถูกส่งไปที่ ระบบ CU-ERP เพื่อบันทึกประวัติการลา ที่ระบบ CU-ERP และตัดสิทธิ์การลาตามประเภทของใบลา